# 「事務所日報」マニュアル3

| Ξ | 次 |
|---|---|
|   |   |

| 事務所日報のお申込み                                                                                                    | - 2ページ          |
|----------------------------------------------------------------------------------------------------|-----------------|
| 初期設定 ————————————————————————————————————                                                                                   | - 3ページ          |
| 顧問先の登録                                                                                                    | - 5ページ          |
| メニューー覧                                                                                                    | - 6ページ          |
| 事務所日報の操作                                                                                                    |                 |
| 1 、業務日報-日報の入力・確認                                                                                                    | - 7ページ          |
| ・業務日報入力 ・業務日報確認 ・業務日報検索                                                                                                    |                 |
| 2、処理簿-税理士業務処理簿の作成 ────────────────                                                                                          | - 13 ペーシ        |
| ・業務処理簿一覧(※「税理士業務処理簿」作成のポイント)                                                                                                |                 |
| ・整理番号振り直し ・税務代理権限証書 ・処理簿表紙設定                                                                                                |                 |
| 「事務所日報」マニュアル2                                                                                                    |                 |
| 事務所日報の操作(続き)                                                                                                    |                 |
| 3、業務月報 ————————————————————————————————————                                                                                 | - 2ページ          |
| ・業務月報入力 ・業務月報確認                                                                                                    |                 |
| 4、勤怠管理 —————————————————————                                                                                                | - 4ページ          |
| ・出勤、退勤ボタン ・タイムカード入力 ・タイムカード修正 ・休暇取得                                                                                         | 一覧              |
| 5、日報集計 ————————————————————————————————————                                                                                 | - 6ページ          |
| • 顧問先業務一覧 • 担当者別業務一覧 • 作業時間集計                                                                                               |                 |
| 6、各種登録                                                                                                    | - 9ページ          |
| ・業務分類登録 ・処理内容ガイド登録 ・休暇名称登録 ・My 顧問先登録                                                                                        |                 |
| •時間単価登録                                                                                                    |                 |
| 7、その他                                                                                                    | - 14 ペーシ        |
| ・事務所情報設定 ・グループの設定 ・利用者情報設定(※利用者の権                                                                                           | 限)              |
| ・保存期間の変更 ・顧問先名称一括変更 ・ダウンロード                                                                                                 |                 |
| 「事務所日報」マニュアル3                                                                                                    |                 |
| 操作・設定ワンポイント                                                                                                    |                 |
| <ul> <li>利用者を増やすには ————————————————————————————————————</li></ul>                                                           | — 2 <i>ペ</i> ーシ |
| ・顧問先 ID を自由に設定する                                                                                                    | — 5 <i>ペー</i> シ |
| ・タイムカード「時間外業務時間」の集計 ―――――――――――                                                                                             | — 6ペーシ          |
| ・e-PAP の顧問先情報との連携(e-PAP ご利用の方) 🦳 🔤 👘 👘 🧰                                                                                    | ─ 7 ペーシ         |
| ・スマートフォンでのご利用 ―――――――――――――――――                                                                                             | — 10 ペーシ        |
| <b>動作環境&gt;</b><br>Windows 8.1、Windows 10、Windows 11<br>ブラウザ : Microsoft Edge ※IE モードでのみ利用可能です。<br>Firefox<br>Google Chrome |                 |

# 操作・設定ワンポイント

## 利用者を増やすには

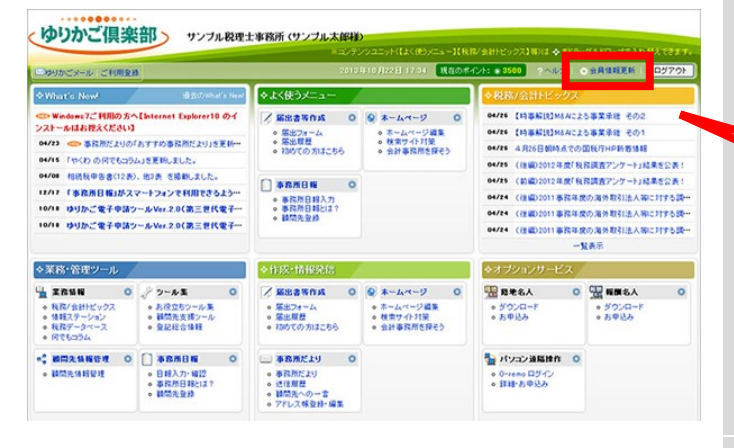

事務所日報の利用者を増やします。

ゆりかご倶楽部ヘログインし、【会員情報更新】を クリックします。

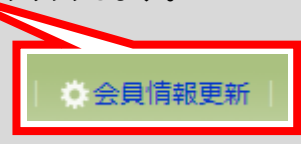

#### ▽「事務所・会員情報参照」画面

| 事務所名                                                                                             | 東 会計事務所                                              |       |  |  |
|--------------------------------------------------------------------------------------------------|------------------------------------------------------|-------|--|--|
| フリガナ                                                                                             | ヒカジティテカイケイシャムショ                                      |       |  |  |
| 郵便番号                                                                                             | 〒 101-0044                                           |       |  |  |
| 都道府県                                                                                             | 東京都                                                  |       |  |  |
| 住所                                                                                               | 千代田区                                                 |       |  |  |
| 番地・ビル名等                                                                                          | aughter Easter?                                      |       |  |  |
| 電話番号                                                                                             | 20-000-0181                                          |       |  |  |
| FAX番号                                                                                            |                                                      |       |  |  |
| 代表者名                                                                                             | 東 京一郎                                                |       |  |  |
| 代表者メールアドレス                                                                                       | Approximation of the other states and the            |       |  |  |
|                                                                                                  | 事務所情報を変更する                                           |       |  |  |
|                                                                                                  | 会員情報                                                 |       |  |  |
| 正々                                                                                               | N=11.781.7                                           | 伊主书桥限 |  |  |
|                                                                                                  | X-10110A                                             |       |  |  |
| 化菇 一郎                                                                                            |                                                      |       |  |  |
| PELMR - DO                                                                                       |                                                      | -     |  |  |
| 田田二帝郎                                                                                            | 2                                                    |       |  |  |
| 田中 次郎 鈴木 花子                                                                                      |                                                      |       |  |  |
| 田中 次郎<br>鈴木 花子                                                                                   |                                                      |       |  |  |
| 田中 次郎       鈴木 花子       中田 太郎       栗林 実                                                         |                                                      |       |  |  |
| 田中 次郎<br>鈴木 花子<br>中田 太郎<br>栗林 実<br>中里 ひかり                                                        | Sami-Revisation                                      |       |  |  |
| 田中 次郎<br>鈴木 花子<br>中田 太郎<br>栗林 実<br>中里 ひかり<br>寺川 えり                                               | Namin Rycchamoret<br>Lander and an Officer and and   |       |  |  |
| 田中 次郎<br>鈴木 花子<br>中田 太郎<br>栗林 実<br>中里 ひかり<br>寺川 えり<br>兵頭 美紀                                      | Samin Revolutionent<br>Revolution of the Revolution  |       |  |  |
| 田中 次郎<br>鈴木 花子<br>中田 太郎<br>栗林 実<br>中里 ひかり<br>寺川 えり<br>兵頭 美紀<br>小山 取子                             | Namin Ryschmannet<br>Revocation of their secret      |       |  |  |
| 田中 次郎<br>鈴木 花子<br>中田 太郎<br>栗林 実<br>中里 ひかり<br>寺川 えり<br>兵頭 美紀<br>小山 聡子<br>佐野 快斗                    | Namio Rycch sanceri<br>Kandola (den official) adoret |       |  |  |
| 田<br>中<br>次<br>時<br>中<br>田<br>太<br>郎<br>栗<br>林<br>実<br>中<br>里<br>ひかり<br>兵<br>頭<br>美紀<br>小山<br>聡子 | Namio Recolumnos<br>Renocial de Hollowit ancient     |       |  |  |

|              |                             | 会員情                                      |                                               |                               |
|--------------|-----------------------------|------------------------------------------|-----------------------------------------------|-------------------------------|
| 全            | 新しい会員を<br>員の氏名を<br>変更内容を    | と追加するには「新しい<br>フリックすると、会員情報<br>確定するには画面下 | 会員を追加]ボタンを押して<br>の変更や削除をすることが<br>の[次へ]ボタンを押して | 下さい。<br>できます。<br>F <b>さい。</b> |
| の会員数<br>後の会員 | :12名 <sub>※3</sub><br>数:12名 | 変更後の会員数に応じ<br>新しい会                       | て、料金表のとおりオプション<br>員を追加                        | /料金を申し受けま                     |
| 変更内容         | ID                          | 氏名                                       | メールアドレス                                       | 代表者權限                         |
|              | 89001201                    | 山田 太郎                                    |                                               | 0                             |
|              | 89001202                    | 佐藤 一郎                                    |                                               |                               |
|              | 89001203                    | 田中 次郎                                    |                                               |                               |
|              | 89001204                    | 鈴木 花子                                    |                                               |                               |
|              | 89001205                    | 中田 太郎                                    |                                               |                               |
|              | 89001206                    | 栗林 実                                     |                                               |                               |
|              | 89001207                    | 中里 ひかり                                   |                                               |                               |
|              | 89001208                    | 寺川 えり                                    |                                               |                               |
|              | 89001209                    | 兵頭 美紀                                    |                                               |                               |
|              | 89001210                    | 小山 聡子                                    |                                               |                               |
|              | 00001011                    | 佐野 快斗                                    |                                               |                               |
|              | 89001211                    |                                          |                                               |                               |

「事務所・会員情報参照」画面が表示されます。

[会員情報を変更する]をクリックします。

[新しい会員を追加]をクリックします。

| 各項目をひ         | 確認し、画面<br>(*)印は、   | 」<br>下の[OK]ボタンを押して下さい。<br>入力必須項目です。 |  |  |  |
|---------------|--------------------|-------------------------------------|--|--|--|
| ID(*)         | 89001213 (半角数字2文字) |                                     |  |  |  |
| パスワード(*)      | ••••               | (半角8文字まで)                           |  |  |  |
| パスワード確認入力(**) | ••••               |                                     |  |  |  |
| 氏名(*)         | 田中 一郎              |                                     |  |  |  |
| ふりかな          | たなか いち             | <b>ბ</b> ე                          |  |  |  |
| 性別            | ⊙男性(               | ○女性                                 |  |  |  |
| メールアドレス       |                    |                                     |  |  |  |

 会項目を確認し、画面下の[OK]ボタンを選択してください。

 ID
 89001213

 氏名
 田中一郎

 ふりがな
 たなか いちろう

 性別
 男性

 メールアドレス
 OK

新しい会員を追加するには「新しい会員を追加」ボタンを押して下さい。 会員の氏名をクリックすると、会員情報の変更や肖除をすることができます。 変更内容を確定するには画面下の「次へ」ボタンを押して下さい。

現在の会員数 :12名 ※変更後の会員数:13名 ※更後の会員数:13名

| 逐更内容 | ID        | 氏名     | メールアドレス | 代表者権限 |
|------|-----------|--------|---------|-------|
|      | 89001.201 | 山田 太郎  |         | 0     |
|      | 89001202  | 佐藤 一郎  |         |       |
|      | 89001206  | 田中 次郎  |         |       |
|      | 89001204  | 鈴木 花子  |         |       |
|      | 89001205  | 中田 太郎  |         |       |
|      | 89001206  | 栗林 実   |         |       |
|      | 89001207  | 中里 ひかり |         |       |
|      | 89001208  | 寺川 えり  |         |       |
|      | 89001209  | 兵頭 美紀  |         |       |
|      | 89001210  | 小山 聡子  |         |       |
|      | 89001211  | 佐野 快斗  |         |       |
|      | 89001212  | 水守 さあや |         |       |
| 新規   | 89001213  | 田中一郎   | _       |       |

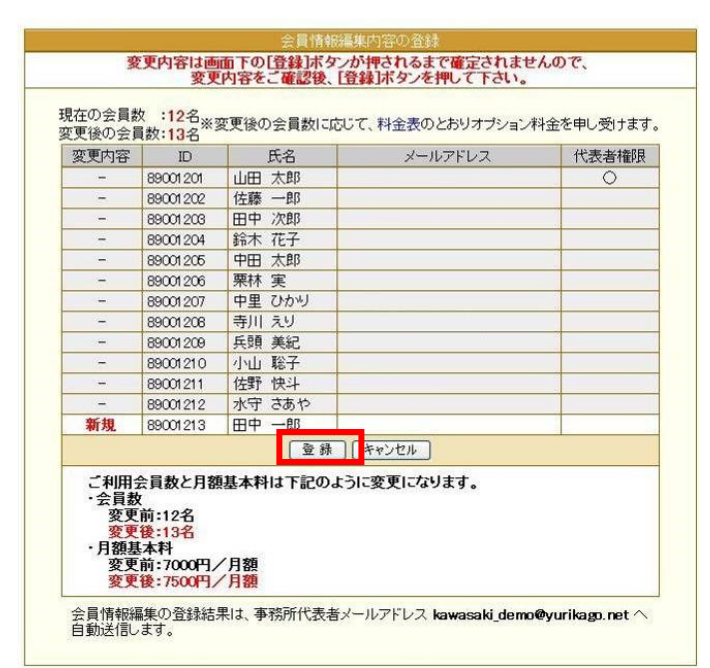

ユーザーの情報を入力し、[OK]をクリックします。

情報を確認し、[OK]をクリックします。

<mark>[次へ]</mark>をクリックします。

[登録]をクリックします。

※ユーザーが5名以上になると、1名に つき月額500円のオプション料金が 発生します。

|                                                                                                    |                                                                                                    | 会員情報の変更                                                                                                    | を受け付けました                                                                                                    |                                                                                                    |                                                                                        |
|----------------------------------------------------------------------------------------------------|----------------------------------------------------------------------------------------------------|----------------------------------------------------------------------------------------------------|----------------------------------------------------------------------------------------------------|----------------------------------------------------------------------------------------------------|----------------------------------------------------------------------------------------|
| 「後の会冒 <del>私</del>                                                                                                    | •132※亦                                                                                                    | 更後の全員数に向い                                                                                                    | て 料全表のとおけオポット                                                                                                    | /料全を由し、受けます                                                                                                    | 「閉じる」をクリックします                                                                          |
| 変更内容                                                                                                    |                                                                                                    | 氏名                                                                                                    | メールアドレス                                                                                                    | 代表者権限                                                                                                    |                                                                                        |
| -                                                                                                    | 89001.201                                                                                                    | 山田大郎                                                                                                    | 5 107 DA                                                                                                    |                                                                                                    |                                                                                        |
| -                                                                                                    | 89001202                                                                                                    | 佐藤一郎                                                                                                    |                                                                                                    |                                                                                                    |                                                                                        |
|                                                                                                    | 89001202                                                                                                    | 田山沙蘭                                                                                                    |                                                                                                    |                                                                                                    |                                                                                        |
| _                                                                                                    | 89001204                                                                                                    | 給木花子                                                                                                    |                                                                                                    |                                                                                                    |                                                                                        |
| 12                                                                                                    | 89001205                                                                                                    | 中田大郎                                                                                                    |                                                                                                    |                                                                                                    |                                                                                        |
| -                                                                                                    | 89001206                                                                                                    | 栗林 実                                                                                                    |                                                                                                    |                                                                                                    |                                                                                        |
| 14                                                                                                    | 89001207                                                                                                    | 中里でかり                                                                                                    |                                                                                                    |                                                                                                    |                                                                                        |
| -                                                                                                    | 89001208                                                                                                    | 寺川 えり                                                                                                    |                                                                                                    |                                                                                                    |                                                                                        |
| -                                                                                                    | 89001209                                                                                                    | 兵頭 美紀                                                                                                    |                                                                                                    |                                                                                                    |                                                                                        |
| -                                                                                                    | 89001210                                                                                                    | 小山聡子                                                                                                    |                                                                                                    |                                                                                                    |                                                                                        |
| -                                                                                                    | 89001211                                                                                                    | 佐野 快斗                                                                                                    |                                                                                                    |                                                                                                    |                                                                                        |
| -                                                                                                    | 89001212                                                                                                    | 水守さあや                                                                                                    |                                                                                                    |                                                                                                    |                                                                                        |
| 新規                                                                                                    | 89001213                                                                                                    | 田中一郎                                                                                                    |                                                                                                    |                                                                                                    |                                                                                        |
|                                                                                                    | <u>.</u>                                                                                                    | B                                                                                                    | 162                                                                                                    |                                                                                                    |                                                                                        |
| 会員情報                                                                                                    | 編集の登録                                                                                                    | 結果は、事務所代表                                                                                                    | 者メールアドレス                                                                                                    |                                                                                                    |                                                                                        |
|                                                                                                    |                                                                                                    |                                                                                                    |                                                                                                    |                                                                                                    |                                                                                        |
| 事務                                                                                                    | <b>听日報</b>                                                                                                    | 」画面                                                                                                    |                                                                                                    |                                                                                                    | 「車改正口起」た問え「この仏」利田老桂起記会」                                                                |
| G                                                                                                    | ⇒日報集                                                                                                    | 計圖各種登錄                                                                                                    | やその他                                                                                                    |                                                                                                    | 「ず物別ロ報」で用さ、「てい他一利用有情報設定」                                                               |
|                                                                                                    |                                                                                                    |                                                                                                    | 事務所情報設定                                                                                                    |                                                                                                    | をクリックします。                                                                              |
|                                                                                                    |                                                                                                    |                                                                                                    |                                                                                                    |                                                                                                    | 2)))))                                                                                 |
|                                                                                                    |                                                                                                    |                                                                                                    | グルーブの設定                                                                                                    |                                                                                                    |                                                                                        |
|                                                                                                    |                                                                                                    |                                                                                                    | 利用书理书记录字                                                                                                    |                                                                                                    |                                                                                        |
|                                                                                                    |                                                                                                    |                                                                                                    | 个小方面 暗羊脱品及足                                                                                                    |                                                                                                    |                                                                                        |
|                                                                                                    |                                                                                                    |                                                                                                    | 保存期間の変更                                                                                                    |                                                                                                    |                                                                                        |
|                                                                                                    | the state                                                                                                    |                                                                                                    | 前明生力狂,任亦可                                                                                                    |                                                                                                    |                                                                                        |
|                                                                                                    | 下さい)                                                                                                    |                                                                                                    | 期间元-伯孙兰招多度                                                                                                    |                                                                                                    |                                                                                        |
|                                                                                                    | 10000                                                                                                    |                                                                                                    | ダウンロード                                                                                                    |                                                                                                    |                                                                                        |
| L                                                                                                    |                                                                                                    |                                                                                                    |                                                                                                    |                                                                                                    |                                                                                        |
|                                                                                                    |                                                                                                    |                                                                                                    |                                                                                                    |                                                                                                    |                                                                                        |
|                                                                                                    |                                                                                                    |                                                                                                    |                                                                                                    |                                                                                                    |                                                                                        |
|                                                                                                    |                                                                                                    |                                                                                                    |                                                                                                    |                                                                                                    |                                                                                        |
|                                                                                                    |                                                                                                    |                                                                                                    |                                                                                                    |                                                                                                    |                                                                                        |
| 者設定一覧                                                                                                    |                                                                                                    |                                                                                                    |                                                                                                    |                                                                                                    | 追加したユーザーの「新規利用」をクリックしま                                                                 |
| 者設定一覧<br>ご会員ID<br>01201 114                                                                                                    | ゆりかご会員<br>日 太郎                                                                                                    | 名 事務所日<br>山田 太郎                                                                                                    | - 統利用者 - 「所属グループ<br>- 個人グループ                                                                                                    | ブロン 見修正 金融の                                                                                                    | 追加したユーザーの「 <mark>新規利用</mark> 」をクリックしま                                                  |
| 者設定一覧<br>ご会員ID<br>101201 山町<br>101202 伊1                                                                                                    | ゆりかご会員<br>田 太郎<br>穂 一郎                                                                                                    | 名 季務所日<br>山田 太郎<br>佐藤 一郎                                                                                                    | 朝利用者 万能グループ<br>個人グループ<br>個人グループ                                                                                                    | フ<br>                                                                                                    | 追加したユーザーの「 <mark>新規利用</mark> 」をクリックしま                                                  |
| 普設定一覧<br>会員ID<br>01201 山底<br>01202 佐)<br>01203 用・                                                                                                    | ゆりかご会員<br>田 太郎<br>穂 一郎<br>中 次郎                                                                                                    | 名                                                                                                    | 時利用者 所属グルー<br>個人グループ<br>個人グループ<br>個人グループ                                                                                                    | ラ                                                                                                    | 追加したユーザーの「新規利用」をクリックしま                                                                 |
| 皆設定一覧<br>ご会員D<br>01201 山丘<br>01202 住ま<br>01203 田 <sup>4</sup><br>01203 田 <sup>4</sup>                                                                                                    | り<br>小<br>ご<br>会員<br>五<br>太郎<br>続<br>一郎<br>中<br>次郎<br>本<br>井<br>大郎<br>続<br>本<br>市<br>本<br>市<br>本<br>一<br>郎<br>本<br>一<br>郎<br>本<br>一<br>の<br>本<br>一<br>の<br>本<br>一<br>の<br>本<br>一<br>の<br>本<br>一<br>の<br>本<br>一<br>の<br>本<br>一<br>の<br>本<br>一<br>の<br>本<br>一<br>の<br>本<br>一<br>の<br>本<br>一<br>の<br>本<br>一<br>の<br>本<br>一<br>の<br>本<br>一<br>の<br>本<br>一<br>の<br>本<br>一<br>の<br>本<br>一<br>一<br>の<br>本<br>一<br>一<br>の<br>本<br>一<br>一<br>の<br>本<br>一<br>一<br>の<br>本<br>一<br>一<br>の<br>本<br>一<br>一<br>の<br>二<br>一<br>の<br>二<br>の<br>一<br>の<br>一<br>一<br>の<br>二<br>の<br>一<br>一<br>の<br>一<br>の<br>一<br>の<br>一<br>一<br>の<br>一<br>一<br>の<br>一<br>一<br>の<br>一<br>一<br>一<br>の<br>一<br>一<br>一<br>の<br>一<br>一<br>一<br>の<br>一<br>一<br>一<br>一<br>一<br>一<br>一<br>一<br>一<br>一<br>一<br>一<br>一                                                                                                    | <ol> <li>本部所用</li> <li>山田 太郎</li> <li>佐藤 一郎</li> <li>田中 太郎</li> <li>節木 花子</li> </ol>                                                                                                    | <ul> <li>新利用音</li> <li>第国グループ</li> <li>個人グループ</li> <li>個人グループ</li> <li>個人グループ</li> </ul>                                                                                                    | ブ                                                                                                    | 追加したユーザーの「新規利用」をクリックしま                                                                 |
| <ul> <li></li></ul>                                                                                                    | 13-Jがご会員<br>日 太郎<br>穂 一郎<br>中 次郎<br>木 花子<br>日 太郎                                                                                                    | 名 季報所<br>山田 太郎<br>佐藤 一郎<br>田中 次郎<br>鈴木 花子<br>中田 太郎                                                                                                    | (統利用者) 汚留グループ<br>(個人グループ)<br>(個人グループ)<br>(個人グループ)<br>(個人グループ)                                                                                                    | フ<br>-<br>-<br>-<br>-<br>-<br>-<br>-<br>-<br>-<br>-                                                                                                    | 追加したユーザーの「新規利用」をクリックしま                                                                 |
| <ul> <li>         皆設定一覧         <ul> <li></li></ul></li></ul>                                                                                                    | 13-10-23日<br>五 太郎<br>徳 一郎<br>中 次郎<br>木 花子<br>五 太郎<br>林 実                                                                                                    | 山田 大郎           山田 大郎           佐藤 一部           田中 次郎           鈴木 花子           中田 大郎           東林 李                                                                                                    | <ul> <li>(4)目者 第部グループ</li> <li>(国人グループ)</li> <li>(国人グループ)</li> <li>(国人グループ)</li> <li>(国人グループ)</li> </ul>                                                                                                    | ブ                                                                                                    | 追加したユーザーの「新規利用」をクリックしま                                                                 |
| <ul> <li></li></ul>                                                                                                    | ゆりかご会員<br>田 太郎<br>徳 一郎<br>中 次郎<br>木 花子<br>田 太郎<br>林 実<br>里 ひかり                                                                                                    | 2         季報知日           山田 大都         佐藤 一部           田中 沈郎         鈴木 花子           中田 太郎         栗林 実           中甲 乙がい                                                                                                    | <ul> <li>総利用者 所置グループ</li> <li>個人グループ</li> <li>個人グループ</li> <li>個人グループ</li> </ul>                                                                                                    | ラ 日本市 (11)(15)<br>日本市 (11)(15)<br>日本市 (11)(15)(15)(15)(15)(15)(15)(15)(15)(15)                                                                                                    | 追加したユーザーの「新規利用」をクリックしま                                                                 |
| 甘設定一覧         (全員10         (口201 山田         (日)         (口203 田中         (日)         (口203 田中         (口203 田中         (口204 孫)         (口205 中時         (口205 中時         (口206 栗相         (口207 中時         (口208 中間         (口208 中間         (108 中間         (108 中間         (108 中                                                                                                    | ゆりかご会員<br>田 太郎<br>徳 一郎<br>中 次郎<br>木 花子<br>田 太郎<br>林 実<br>里 ひかり<br>川 えり                                                                                                    | 名         事業時期           山田 太郎         位雄 一郎           位雄 一郎         田中、次郎           弱木 花子         中田 太郎           東林 実         中里 乙加当           専川 ネリ         キリ                                                                                                    | 第19月音 所営グルー<br>個人グループ<br>個人グループ<br>個人グループ<br>個人グループ                                                                                                    | ラ 製作工 (2月5)<br>品作工 (2月5)<br>品作工 (2月5)<br>品作工 (2月5)<br>品作工 (2月5)<br>品作工 (2月5)<br>品作工 (2月5)<br>品作工 (2月5)                                                                                                    | 追加したユーザーの「新規利用」をクリックしま                                                                 |
| 甘設定一覧     ご会行に     「     」     「     」     「     」     「     」     「     」     「     」     「     」     「     」     「     」     「     」     「     」     「     」     「     」     「     」     「     」     「     」     」     「     」     「     」     「     」     「     」     「     」     「     」     「     」     「     」     「     」     「     」     「     」     「     」     「     」     「     」     「     」     「     」     「     」     「     」     「     」     「     」     「     」     「     」     「     」     「     」     「     」     「     」     「     」     「     」     「     」     「     」     「     」     「     」     「     」     「     」     「     」     「     」     「     」     「     」     「     」     「     」     「     」     「     」     「     」     「     」     「     」     「     」     「     」     「     」     「     」     「     」     「     」     「     」     「     」     「     「     「     「     「     「     「     「     「     「     「     「     「     「     「     「     「     「     「     「     「     「     「     「     「     「     「     「     「     「     「     「     「     「     「     「     「     「     「     「     「     「     「     「     「     「     「     「     「     「     「     「     「     「     「     「     「     「     「     「     「     「     「     「     「     「     「     「     「     「     「     「     「     「     「     「     「     「     「     「     「     「     「     「     「     「     「     「     「     「     「     「     「     「     「     「     「     「     「     「     「     「     「     「     「     「     「     「     「     「     「     「     「     「     「     「     「     「     「     「     「     「     「     「     「     「     「     「     「     「     「     「     「     「     「     「     「     「     「     「     「     「     「     「     「     「     「     「     「     「     「     「     「     「     「     「     「     「     「     「     「     「     「     「     「     「     「     「     「     「     「     「     「     「     「     「     「     「     「     「     「     「     「     「     「     「     「     「     「     「     「     「     「     「     「     「     「                                                                                                    | ゆりかご会員<br>日 太郎<br>中 二<br>本<br>市<br>本<br>本<br>本<br>本<br>本<br>本<br>本<br>本<br>本<br>本<br>本<br>本<br>本                                                                                                    | 名         事業所用           山田 大郎         佐藤 一郎           佐藤 一郎 次郎         助井 木花子           中田 大郎         東林 実           中里 乙加引         専川 えり           丘岡 奉知         長期 奉知                                                                                                    | (第利用者) 所留グループ<br>(個人グループ)<br>(個人グループ)<br>(個人グループ)<br>(個人グループ)                                                                                                    | ラ 日本 100000000000000000000000000000000000                                                                                                    | 追加したユーザーの「新規利用」をクリックしま                                                                 |
| 皆診定一覧<br>ご会育ID<br>01201 山丘<br>01202 位立<br>01203 田子<br>01204 第8<br>01205 中年<br>01206 栗<br>の1207 中封<br>01208 中利<br>01209 年終<br>01209 年終                                                                                                    | ゆりかご会員<br>五 太郎<br>種 一郎<br>中 次 花 千<br>西 太郎<br>木 花 大郎<br>林 実<br>2 ひかり<br>川 えり<br>現<br>美<br>脱<br>子                                                                                                    | 山田 大郎           山田 大郎           佐藤 一郎           田中 次郎           鈴木 花子           中田 大郎           東林 実           中里 ひかり           寺川 えり           八山 野子                                                                                                    | <ul> <li>(第10月8日) 第1850ループ</li> <li>(個人グループ)</li> <li>(個人グループ)</li> <li>(個人グループ)</li> <li>(個人グループ)</li> </ul>                                                                                                    | 7<br>                                                                                                    | 追加したユーザーの「新規利用」をクリックしま                                                                 |
| 皆設定一覧<br>ご会用の<br>は232<br>は<br>につこつ2<br>は<br>につこつ2<br>は<br>につこつ2<br>は<br>につこつ2<br>は<br>につこつ2<br>は<br>につこつ2<br>は<br>につこつ2<br>は<br>につこつ2<br>は<br>につこつ2<br>は<br>につこつ2<br>は<br>につこつ2<br>は<br>につこつ2<br>は<br>につこつ2<br>は<br>につこつ2<br>は<br>につこつ2<br>は<br>につこつ2<br>は<br>につこつ2<br>は<br>につこつ2<br>また<br>につこつ2<br>また<br>につこつ2<br>また<br>たて<br>につ<br>また<br>た<br>こ<br>た<br>また<br>た<br>こ<br>た<br>た<br>また<br>た<br>た<br>た<br>た<br>た<br>た<br>た<br>た<br>た<br>た<br>た<br>た                                                                                                    |                                                                                                    | 名         事材的           山田 太郎         人郎           道田 太郎         「二           田中 次郎         鈴木 花子           中田 太郎         東           中里 乙かり         専川 えり           兵師 美記         小山 靴子           小山 靴子         小山 靴子                                                                                                    | <ul> <li>(単利用者) 所能グループ</li> <li>(個人グループ)</li> <li>(個人グループ)</li> <li>(個人グループ)</li> <li>(個人グループ)</li> </ul>                                                                                                    | プ 日本 10 日本 10 日本                                                                                                    | 追加したユーザーの「新規利用」をクリックしま                                                                 |
| <ul> <li></li></ul>                                                                                                    | ウンルご会合<br>田 太郎<br>極 中 木 石 太郎<br>本 石 太郎<br>林 王 川 預 美靴 子<br>田 須 美靴子<br>1 万 支続<br>子<br>本<br>2 大<br>2 大<br>2 大<br>3 大<br>5 大<br>5 大<br>5 大<br>5 大<br>5 大<br>5 大<br>5 大<br>5                                                                                                    | 名         事業知知日           山田 大郎         佐藤 一郎           田中 大郎         師           田中 大郎         鈴木 花子           中田 大郎         東林 実           中里 じかり         寺川 えり           寺川 えり         美紀           小山 昭子         佐野 秋斗           水守 本地や         本中                                                                                                    | <ul> <li>2011月音 第第プループ</li> <li>(個人グループ)</li> <li>(個人グループ)</li> <li>(個人グループ)</li> <li>(個人グループ)</li> </ul>                                                                                                    | ラ 日本市 (1)))<br>日本市 (1)))<br>日本市 (1)))<br>日本市 (1)))<br>日本市 (1)))<br>日本市 (1)))<br>日本市 (1)))<br>日本市 (1)))                                                                                                    | 追加したユーザーの「新規利用」をクリックしま                                                                 |
| <ul> <li>         ・・・・・・・・・・・・・・・・・・・・・・・・・・・・・</li></ul>                                                                                                    | り<br>功<br>広<br>部<br>様<br>中<br>ホ<br>石<br>大<br>郎<br>4<br>元<br>部<br>株<br>一<br>二<br>部<br>株<br>一<br>二<br>数<br>ま<br>し<br>、<br>で<br>、<br>み<br>ま<br>し<br>、<br>、<br>本<br>子<br>、<br>五<br>木<br>玉<br>大<br>郎<br>り<br>酒<br>し<br>数<br>し<br>、<br>、<br>子<br>、<br>つ<br>か<br>り<br>う<br>、<br>の<br>、<br>づ<br>、<br>の<br>、<br>づ<br>、<br>の<br>、<br>づ<br>、<br>の<br>、<br>づ<br>、<br>の<br>、<br>づ<br>、<br>の<br>、<br>づ<br>し<br>う<br>、<br>の<br>う<br>し<br>う<br>し<br>う<br>う<br>し<br>う<br>う<br>し<br>う<br>う<br>し<br>う<br>う<br>う<br>つ<br>ら<br>つ<br>う<br>う<br>う<br>う<br>つ<br>う<br>う<br>う<br>う<br>う<br>う<br>う<br>つ<br>う<br>つ<br>う<br>う<br>う<br>う<br>う<br>つ<br>う<br>う<br>つ<br>う<br>う<br>う<br>つ<br>う<br>う<br>う<br>う<br>つ<br>う<br>う<br>う<br>う<br>う<br>う<br>う<br>う<br>う<br>う<br>う<br>う<br>う                                                                                                    | 名         事業所用           山田 大郎         佐藤 一郎           田中 次郎         師           師中 次郎         鈴木 花子           中田 太郎         栗林 東           中里 乙乃可         弓川 えり           寺川 えり         兵師           朱紀         小山 昭子           佐野 秋斗         水守 さあや           利用おれていません                                                                                                    | <ul> <li>第第分ループ</li> <li>(個人グループ)</li> <li>(個人グループ)</li> <li>(個人グループ)</li> <li>(個人グループ)</li> <li>(個人グループ)</li> </ul>                                                                                                    | ラ 日本市会会会会会会会会会会会会会会会会会会会会会会会会会会会会会会会会会会会会                                                                                                    | 追加したユーザーの「新規利用」をクリックしま                                                                 |
| 単設定一覧<br>ご会用の し<br>加2201 山<br>加2202 佐<br>加2205 中<br>加2205 中<br>加2 | ウンルご会員<br>田 太郎<br>様 中水 田 太郎<br>本 工 太郎<br>林 王 二 派<br>本 田 八<br>東<br>本 田 八<br>東<br>山 現 上 範<br>子<br>に<br>本<br>部<br>に<br>本<br>部<br>に<br>本<br>二<br>郎<br>二<br>郎<br>二<br>郎<br>二<br>歌<br>5<br>元<br>子<br>二<br>歌<br>5<br>元<br>子<br>二<br>歌<br>5<br>元<br>子<br>二<br>歌<br>5<br>元<br>う<br>の<br>切<br>り<br>辺<br>し<br>観<br>し<br>歌<br>5<br>元<br>う<br>の<br>切<br>り<br>辺<br>し<br>見<br>天<br>う<br>の<br>切<br>り<br>辺<br>し<br>見<br>天<br>一<br>の<br>切<br>り<br>辺<br>し<br>見<br>一<br>、<br>記<br>う<br>に<br>う<br>し<br>つ<br>り<br>し<br>え<br>紀<br>こ<br>っ<br>り<br>し<br>う<br>し<br>し<br>う<br>し<br>う<br>し<br>う<br>し<br>う<br>し<br>つ<br>り<br>し<br>う<br>し<br>う<br>し<br>こ<br>う<br>し<br>う<br>し<br>こ<br>う<br>し<br>こ<br>う<br>し<br>う<br>し<br>こ<br>う<br>し<br>う<br>し<br>う<br>し<br>う<br>し<br>う<br>し<br>う<br>し<br>う<br>し<br>う<br>し<br>う<br>し<br>う<br>し<br>う<br>し<br>う<br>し<br>こ<br>う<br>し<br>う<br>し<br>こ<br>う<br>し<br>う<br>し<br>こ<br>う<br>し<br>こ<br>う<br>し<br>う<br>こ<br>こ<br>う<br>し<br>う<br>し<br>こ<br>う<br>し<br>う<br>し<br>う<br>し<br>う<br>し<br>う<br>し<br>う<br>し<br>う<br>し<br>う<br>し<br>う<br>こ<br>こ<br>う<br>し<br>う<br>し<br>う<br>し<br>う<br>し<br>う<br>し<br>う<br>し<br>う<br>し<br>う<br>し<br>う<br>し<br>う<br>し<br>う<br>し<br>う<br>し<br>う<br>し<br>う<br>し<br>う<br>し<br>う<br>こ<br>う<br>し<br>う<br>し<br>う<br>し<br>う<br>う<br>し<br>う<br>う<br>し<br>う<br>う<br>し<br>う<br>う<br>し<br>う<br>う<br>し<br>う<br>う<br>し<br>う<br>つ<br>し<br>う<br>う<br>し<br>う<br>つ<br>し<br>う<br>う<br>つ<br>し<br>う<br>う<br>つ<br>し<br>う<br>う<br>う<br>う<br>つ<br>う<br>う<br>う<br>う<br>う<br>う<br>う<br>う<br>つ<br>う<br>つ<br>う<br>つ<br>う<br>つ<br>う<br>う<br>う<br>う<br>つ<br>う<br>う<br>う<br>つ<br>う<br>う<br>う<br>う<br>う<br>つ<br>う<br>う<br>う<br>つ<br>う<br>う<br>う<br>う<br>う<br>う<br>う<br>う<br>う<br>う<br>う<br>う<br>う                                                                                                    | 名         季料所自           山田 大郎         佐藤 一郎           田中 次郎         師           師中 次郎         師木 花子           中田 太郎         東林 実           中里 ひかり         寺川 えり           寺川 えり         兵師           大郎         美紀           小山 昭子         佐野 快斗           水守 支持や         利用おれていません                                                                                                    | <ul> <li>第第分ループ</li> <li>(個人グループ)</li> <li>(個人グループ)</li> <li>(個人グループ)</li> <li>(個人グループ)</li> <li>(個人グループ)</li> </ul>                                                                                                    | ラ 器修正 (1)時<br>器修正 (1)時<br>器修<br>器修正 (1)時<br>器修<br>器修正 (1)時<br>器修<br>器修正 (1)時<br>器修<br>器修<br>器修<br>器修<br>器修<br>器修<br>器修<br>器修<br>器修<br>器修<br>器修<br>器修<br>器修                                                                                                    | 追加したユーザーの「新規利用」をクリックしま                                                                 |
| 単設定一覧           ご会前の         山口201         山正           201201         山正         山口202         位辺           201202         位辺         印         印           201203         田田         印         印         印           201204         第         印         印         印         印           201205         中         印         印         印         印         印         印         印         印         印         印         印         印         印         印         印         10120         単         101210         小         101211         位         101213         田         日         101213         日         日         101214         小         101214         日         101214         日         101214         日         101214         101214         101214         101214         101214         101214         101214         101214         101214         101214         101214         101214         101214         101214         101214         101214         101214         101214         101214         101214         101214         101214         101214         101214         101214         101214         101214         101214         101214<                                                                                                    | ウンルご会員<br>田 太郎<br>極 中 木 田 太郎<br>本 工 太郎<br>林 王 川 預 美昭<br>子 北<br>田 八<br>町 大郎<br>町 大郎<br>町 大<br>町 大<br>町 大郎<br>町 大郎<br>町 大郎<br>一<br>一<br>の<br>町 一<br>の<br>町<br>一<br>の<br>町<br>一<br>の<br>一<br>の<br>一<br>一<br>の<br>一<br>一<br>の<br>一<br>の<br>一<br>の<br>一<br>の<br>一<br>の<br>一<br>の<br>一<br>の<br>一<br>の<br>一<br>の<br>一<br>の<br>一<br>の<br>一<br>の<br>一<br>の<br>一<br>の<br>一<br>の<br>一<br>の<br>一<br>の<br>一<br>の<br>一<br>の<br>一<br>の<br>一<br>の<br>一<br>の<br>一<br>の<br>一<br>の<br>一<br>一<br>の<br>一<br>の<br>一<br>の<br>一<br>の<br>一<br>の<br>一<br>の<br>一<br>の<br>一<br>の<br>一<br>一<br>の<br>一<br>の<br>一<br>の<br>一<br>の<br>一<br>の<br>一<br>の<br>一<br>の<br>一<br>の<br>一<br>の<br>一<br>の<br>一<br>の<br>一<br>の<br>一<br>の<br>一<br>の<br>一<br>の<br>一<br>の<br>一<br>の<br>の<br>の<br>の<br>の<br>の<br>の<br>の<br>の<br>の<br>の<br>の<br>の                                                                                                    | 名         季料所自           山田 大都         位紙 一部           田中 大都         田中 大都           鈴木 花子         中田 大都           中田 大都         中里 乙乃可           専川 えり         兵師 美紀           小山 聪子         全野 快斗           水守 さ歩や         利用おれていません                                                                                                    | <ul> <li>第第分ループ</li> <li>個人グループ</li> <li>個人グループ</li> <li>個人グループ</li> <li>個人グループ</li> <li>個人グループ</li> </ul>                                                                                                    | ラ 日本市会会会会会会会会会会会会会会会会会会会会会会会会会会会会会会会会会会会会                                                                                                    | 追加したユーザーの「新規利用」をクリックしま                                                                 |
| # 設定一覧     ご会用の     し     に     の     に     ジョン     に     の     に     ション     に     し     に     ション     ション     ・     ・     ・     ・     ・     ・     ・     ・     ・     ・     ・     ・     ・     ・     ・     ・     ・     ・     ・     ・     ・     ・     ・     ・     ・     ・     ・     ・     ・     ・     ・     ・     ・     ・     ・     ・     ・     ・     ・     ・     ・     ・     ・     ・     ・     ・     ・     ・     ・     ・     ・     ・     ・     ・     ・     ・     ・     ・     ・     ・     ・     ・     ・     ・     ・     ・     ・     ・     ・     ・     ・     ・     ・     ・     ・     ・     ・     ・     ・     ・     ・     ・     ・     ・     ・     ・     ・     ・     ・     ・     ・     ・     ・     ・     ・     ・     ・     ・     ・     ・     ・     ・     ・     ・     ・     ・     ・     ・     ・     ・     ・     ・     ・     ・     ・     ・     ・     ・     ・     ・     ・     ・     ・     ・     ・     ・     ・     ・     ・     ・     ・     ・     ・     ・     ・     ・     ・     ・     ・     ・     ・     ・     ・     ・     ・     ・     ・     ・     ・     ・     ・     ・     ・     ・     ・     ・     ・     ・     ・     ・     ・     ・     ・     ・     ・     ・     ・     ・     ・     ・     ・     ・     ・     ・     ・     ・     ・     ・     ・     ・     ・     ・     ・     ・     ・     ・     ・     ・     ・     ・     ・     ・     ・     ・     ・     ・     ・     ・     ・     ・     ・     ・     ・     ・     ・     ・     ・     ・     ・     ・     ・     ・     ・     ・     ・     ・     ・     ・     ・     ・     ・     ・     ・     ・     ・     ・     ・     ・     ・     ・     ・     ・     ・     ・     ・     ・     ・     ・     ・     ・     ・     ・     ・     ・     ・     ・     ・     ・     ・     ・     ・     ・     ・     ・     ・     ・     ・     ・    ・                                                                                                    | ウンルご会員<br>田 太郎<br>様 中 木 田 太夏<br>山 孫子<br>田 太郎<br>村 太郎<br>林 田 川 預 美昭<br>谷<br>本<br>の<br>切<br>し<br>昭<br>七<br>本<br>郎<br>い<br>明<br>山<br>野<br>大<br>本<br>郎<br>大<br>郎<br>郎<br>子<br>二<br>郎<br>郎<br>子<br>一<br>郎<br>郎<br>子<br>一<br>郎<br>明<br>五<br>天<br>天<br>つ<br>か<br>り<br>づ<br>い<br>明<br>う<br>天<br>子<br>こ<br>か<br>切<br>づ<br>り<br>記<br>子<br>-<br>さ<br>歌<br>い<br>づ<br>り<br>づ<br>し<br>記<br>子<br>-<br>さ<br>の<br>づ<br>づ<br>し<br>記<br>子<br>-<br>さ<br>の<br>づ<br>づ<br>し<br>え<br>紀<br>-<br>-<br>か<br>づ<br>づ<br>し<br>う<br>に<br>の<br>づ<br>づ<br>し<br>う<br>に<br>の<br>づ<br>し<br>う<br>し<br>に<br>う<br>-<br>い<br>づ<br>し<br>う<br>に<br>の<br>づ<br>し<br>う<br>に<br>の<br>づ<br>し<br>こ<br>の<br>づ<br>し<br>こ<br>の<br>づ<br>し<br>っ<br>の<br>つ<br>し<br>つ<br>し<br>つ<br>し<br>こ<br>の<br>つ<br>し<br>つ<br>し<br>つ<br>し<br>つ<br>つ<br>し<br>つ<br>し<br>つ<br>し<br>つ<br>し<br>つ<br>し<br>つ<br>つ<br>つ<br>し<br>つ<br>つ<br>し<br>つ<br>つ<br>つ<br>し<br>つ<br>つ<br>つ<br>つ<br>つ<br>つ<br>つ<br>つ<br>つ<br>つ<br>つ<br>つ<br>つ                                                                                                    | <ul> <li>本試知告</li> <li>山田 大郎</li> <li>佐雄 一郎</li> <li>田中 大郎</li> <li>鈴木 花子</li> <li>中田 大郎</li> <li>栗林 実</li> <li>中里 ひわり</li> <li>寺川 えり</li> <li>兵師 美紀</li> <li>小山 昭子</li> <li>佐野 秋斗</li> <li>水守 支歩や</li> <li>利用はれていません</li> </ul>                                                                                                    | 第約月後 第倍グループ<br>個人グループ<br>個人グループ<br>個人グループ<br>個人グループ                                                                                                    | 一 路修正 (1)時<br>民が正 (1)時<br>民が正 (1)時<br>民が正 (1)時<br>民が正 (1)時<br>民が正 (1)時<br>民が正 (1)時<br>民が正 (1)時<br>民が正 (1)時<br>民が正 (1)時<br>民が正 (1)時<br>民が正 (1)時<br>民が正 (1)時<br>民が正 (1)時<br>民が正 (1)時<br>民が正 (1)時                                                                                                    | 追加したユーザーの「新規利用」をクリックしま                                                                 |
|                                                                                                    | りらかご会員<br>田 大郎<br>極 中 次花子<br>田 大郎<br>林 田 大郎<br>林 田 大郎<br>本田 木 田 大郎<br>中部<br>林 田 小郎<br>小郎<br>小郎<br>小郎<br>小郎<br>本田 大郎<br>田 大郎<br>日 大郎<br>日 大 | 各         事業数件           山田 太郎         佐藤 一郎           田中 次郎         鈴木 花子           中田 太郎         承林 実           中里 ひかり         寺川 えり           斉郎 天紀         木中           小山 彩子         佐野 快斗           水守 さあや         利用されてしません                                                                                                    | <ul> <li>第四方用者</li> <li>第四方ループ</li> <li>個人グループ</li> <li>個人グループ</li> <li>個人グループ</li> <li>個人グループ</li> </ul>                                                                                                    | マ         奥市正         御月時           奥市正         御月時         奥市正         曾月時           奥市正         曾月時         奥市正         曾月時           奥市正         曾月時         奥市正         曾月時           奥市正         曾月時         奥市正         曾月時           奥市正         曾月時         奥市正         曾月時           奥市正         曾月時         奥市正         曾月時           奥市正         曾月時         曼市時         曼市時           奥市正         曾月時         曼市時         曼市時           奥市正         曾月時         曼市時         曼市           奥市正         曾月時         曼市         豊市           奥市         曾月時         曼市         豊市           奥市         曾月時         曼市         豊市           奥市         曾月時         曼市         豊市           夏市         夏市         豊市         豊市           夏市         夏市         豊市         豊市           夏市         夏市         豊市         豊市           夏市         夏市         豊市         豊市           夏市         夏市         豊市         豊市           夏市         夏市         豊市         豊市           夏市                                                                                                    | 追加したユーザーの「新規利用」をクリックしま                                                                 |
|                                                                                                    | B 大郎     B 大郎     C    C    C    C    C    C    C                                                                                                    | 2         事政所任           山田 太郎         佐藤 一郎           田中 次郎         鈴木 花子           中田 太郎         奈林 実           中里 ひかり         寺川 えり           今川 えり         発紀           小山 昭子         佐野 快斗           水守 さや         利用おれていません           실川用者名作を該定します。                                                                                                    | (第利用者) 所留グループ<br>(個人グループ)<br>(個人グループ)<br>(個人グループ)<br>(個人グループ)                                                                                                    | ブ         島炉正 前手時<br>島炉正 前手時<br>島炉正 前手時<br>島炉正 前手時<br>島炉正 前手時<br>島炉正 前手時<br>島炉正 前手時<br>島炉正 前手時<br>島炉正 前手時<br>島炉正 前手時<br>島炉正 前手時<br>島炉正 前手時<br>島炉正 前手時<br>島炉正 前手時<br>島炉正 前手時           日本一支車面 に戻る                                                                                                    | 追加したユーザーの「新規利用」をクリックしま                                                                 |
|                                                                                                    | D りりかと会自     D 大郎     使 一次郎     使 一次郎     使 一次郎     使 一次郎     市 大郎     大市     大市     大市     大市     大市     大市     大市     大市     大市     大市     大市     大市     大市     大市     大市     大市     大市     大市     大市     大市     大市     大市     大市     大市     大市     大市     大市     大市     大市     大市     大市     大市     大市     大市     大     大                                                                                                    | 2         事務約           山田 太郎         位置 一郎           田中 次郎         鈴木 花子           中田 太郎         奈木 花子           中田 大郎         奈木 花子           中田 大郎         奈木 花子           中田 大郎         奈木 花子           中田 大郎         奈木 水戸           中川 入り         兵師 奈紀           小山 昭子         佐野 快斗           水守 さあや         利用式れてしません           外川田本れてします。            外川田本名会称去設定します。                                                                                                    | <ul> <li>(編利用者) 所留グループ</li> <li>(個人グループ)</li> <li>(個人グループ)</li> <li>(個人グループ)</li> <li>(個人グループ)</li> <li>(個人グループ)</li> </ul>                                                                                                    | ブ<br>日本<br>日本<br>日本<br>日本<br>日本<br>日本<br>日本<br>日本<br>日本<br>日本                                                                                                    | 追加したユーザーの「新規利用」をクリックしま<br>権限等を設定し、 <mark>[新規利用]</mark> をクリックします                        |
| 各は定一気 会員の の1201 山丘 の1201 山丘 の1203 田 の1203 田 の1204 第2 の1205 中午 の1205 中午 の1205 中午 の1200 中月 の1209 兵長 の1209 兵長 の1210 山く 小口 の1211 山く 小口 の1211 田 日本の1213 田 日本の1213 田 日本の1213 田 日本の14日を完善 日本の14日を完善 日本の14日                                                                                                    | PSJのご会員     田 太郎     種 一部     本 花子     田 太郎     木 花子     田 太郎     木 花子     田 太郎     水     水     北     花子     田 太郎     水     水     北     花子     田 太郎     水     水     田     田                                                                                                    | 4         3 (1)(1)(1)(1)(1)(1)(1)(1)(1)(1)(1)(1)(1)(                                                                                                    | (第句用者 第篇グループ<br>個人グループ<br>個人グループ<br>個人グループ<br>個人グループ                                                                                                    | ■ 日本 1000 日本 1000 1000                                                                                                    | 追加したユーザーの「新規利用」をクリックしま<br>権限等を設定し、 <mark>[新規利用]</mark> をクリックします                        |
| 皆設定一覧   「会別の」   101201 山丘   101202 (2)   101203 田   101203 田   101204 第年   101205 中   101209 兵   101209 兵   101209 兵   101211 住   101211 住   101213 田   101213 田   101213 田   101214 株   101213 田   101214 株   101215 中   101214 株   101215 中   101215 中   101216 中   101216 中   101216 中   101217 中   101218 田   101218 田   101218 田   101218 田   101219 中   101218 田   101219 中   101218 田   101218 田   101218                                                                                                    | り<br>り<br>功<br>大部<br>種<br>一次部<br>本<br>本<br>本<br>本<br>本<br>本<br>本<br>本<br>本<br>本<br>本<br>本<br>本                                                                                                    | 2         3 新設所           山田 大郎         山田 大郎           田中 次郎         岡木 花子           田中 太郎         東林 東           中里 乙かり         岡川 えり           中川 えり         八山 昭子           佐野 快斗         水守 さあや           利用おれてはせど         日間 なん作を設定します。           第909909         取り           取り         1                                                                                                    | 第前列用語 所留グループ<br>個人グループ<br>個人グループ<br>個人グループ<br>個人グループ                                                                                                    | プ<br>感修正 管形跡<br>感修正 管形跡<br>感修正 管形跡<br>感修正 管形跡<br>感修正 管形跡<br>感修正 管形跡<br>感修正 管形跡<br>感修正 管形跡<br>感修正 管形跡<br>感修正 管形跡<br>感修正 管形跡<br>感修正 管形跡<br>高修正 管形跡<br>高校正 管形跡<br>五丁 音形<br>五丁 音形<br>五丁 音<br>五丁 音<br>五丁 | 追加したユーザーの「新規利用」をクリックしま<br>権限等を設定し、 <mark>[新規利用]</mark> をクリックします                        |
|                                                                                                    | ウンカルご会合<br>田 太郎<br>様 一郎<br>本部<br>株 一次郎<br>本花子<br>田 太郎<br>株 天<br>町 大郎<br>大郎<br>大郎<br>本<br>本<br>本<br>本<br>本<br>本<br>本<br>本<br>本<br>本<br>本<br>本<br>本                                                                                                    | 名         事務的に           山田 太郎         山田 太郎           田中 次郎         鈴木 花子           中田 太郎         承林 実           中里 ひかり         寺川 えり           寺川 えり         八山 彩子           住野 大部         東           中里 ひかり         寺川 えり           今川 えり         美紀           小山 彩子         住野 快斗           水守 さあや         利用おれてはまど           月 伊考え称が設定します。         第           9999309         東負5                                                                                                    | 第約月番 所留グループ<br>個人グループ<br>個人グループ<br>個人グループ<br>個人グループ                                                                                                    | マ         奥将正 前月時           奥邦正 前月時         奥邦正 前月時           奥邦正 前月時         奥邦正 前月時           奥邦正 前月時         奥邦正 前月時           奥邦正 前月時         奥邦正 前月時           奥邦正 前月時         奥邦正 前月時           奥邦正 前月時         奥邦正 前月時           奥邦正 前月時         奥邦正 前月時           奥邦正 前月時         奥邦正 前月時           奥邦正 前月時         奥邦正 前月時           奥邦正 前月時         聖邦時           奥邦正 前月時         聖邦時           奥邦王 前日時         亜新鮮           奥邦王 前日時         亜新田市           夏月         工 回和時           夏月         工 回和時           夏月         工 回和時           夏月         工 回和時           夏月         工 回和時           夏月         工 回和時           夏月         工 回和時           夏月         工 回和時           夏月         工 回和前           夏月         工 回和時           夏月         三 回和前           夏月         三 回和           夏月         三 回和           夏月         三 回和           夏月         三 回和           夏月         三 回和                                                                                                    | 追加したユーザーの「新規利用」をクリックしま<br>権限等を設定し、 <mark>[新規利用]</mark> をクリックします                        |
| ちはえご-り         「会員の         「つうつつ         」         」         「会員の         」         しつつつつ         」         した         しつつつつ         」         しつつつつ         」         しつつつつ         日         つつつつ         日                                                                                                    | リンカルご会員<br>田 太郎<br>様 一部<br>本花子<br>田 太郎<br>林 東<br>里 ひかり<br>川 えり<br>頭 美紀<br>上 取子<br>野 代斗<br>守 さあや<br>中 一部<br>日<br>緑山、麦す。<br>春田ので表示でたけ                                                                                                    | 日田 太郎           山田 太郎           佐藤 一郎           田中 次郎           鈴木 花子           中田 太郎           東林 実           中里 ひわり           寺川 えり           寺川 えり           今山 昭子           佐野 快斗           水守 さ歩や           利用おれていませど           3009309           南負5                                                                                                    | <ul> <li>(福利用者)</li> <li>(国人グループ)</li> <li>(国人グループ)</li> <li>(国人グループ)</li> <li>(国人グループ)</li> <li>(国人グループ)</li> </ul>                                                                                                    | プ         奥修正 音手除<br>奥修正 音手除<br>奥修正 音手除<br>奥修正 音手除<br>奥修正 音手除<br>奥修正 音手除<br>奥修正 音手除<br>奥修正 音手除<br>奥修正 音手除           奥修正 音手除<br>奥修正 音手除           奥修正 音手除           奥修正 音手除           奥修正 音手除           奥修正 音手除           奥修正 音手除           夏修正 音手除           夏修正 音手除           夏修正 音手除           夏修正 音手除           夏季           並新規利用                                                                                                    | 追加したユーザーの「新規利用」をクリックしま<br>権限等を設定し、[新規利用]をクリックします<br>※権限の詳細は、マニュアル2-16ページを              |
| ちは定一見   「会相の」   101201 山丘   101203 田   101203 田   101203 田   101204 身   101203 中   101207 中   101209 長   101209 長   101209 長   101209 長   101209 長   101210 小   101211 小   101211 小   101211 日   101211 日 <                                                                                                    | PSDNC会員     T 太郎     使 次郎     大ホ     使 次郎     木 花子     田 太郎     東     理 びかり     川 入り     預     換記     で     で     が     で     が     で     が     で     で     の     で     で     の     で     の     で     で     の     で     の     で     の     で     の     で     の     の     で     の     の     の     の     の     の     の     の     の     の     の     の     の      の                                                                                                    | 2         事務約           山田 太郎         位置 本郎           田中 次郎         鈴木 花子           田中 次郎         鈴木 花子           中田 太郎         戸田           御川 えり         八郎 茶紀           中里 ひかり         中川 えり           中川 えり         兵師 茶紀           小山 昭子         佐野 休斗           水守 さあや         利用おれていません           5/1日第名名称玄談宝します。         8309309           第員5         第月                                                                                                    | (第利用者 所留グループ<br>(個人グループ)<br>(個人グループ)<br>(個人グループ)<br>(個人グループ)                                                                                                    | プ<br>最修正 管形除<br>最修正 管形除<br>最修正 管形除<br>最修正 管形除<br>最修正 管形除<br>最修正 管形除<br>最修正 管形除<br>最修正 管形除<br>最修正 管形除<br>最修正 管形除<br>最修正 管形除<br>最修正 管形除<br>最修正 管形除<br>最修正 管形除<br>最修正 管形除<br>最修正 管形除<br>最修正 管形除<br>最修正 管形除                                                                                                    | 追加したユーザーの「新規利用」をクリックしま<br>権限等を設定し、「新規利用」をクリックします<br>※権限の詳細は、マニュアル2-16ページを              |
|                                                                                                    | PSJのご会員     田 太郎     種 一部     木花子     田 太郎     木花子     田 太郎     木花子     田 太郎     木花子     田 太郎     水田     木花子     田 太郎     水田     木花子     田 太郎     秋夏     田 太郎     大郎     秋夏     田 太郎     大郎     秋夏     田 太郎     秋夏     田 太郎     秋夏     田 太郎     田     田     田     田     田     田     田     田     田     田     田     田                                                                                                    |                                                                                                    | (朝何用者) 所留グループ<br>(個人グループ)<br>(個人グループ)<br>(個人グループ)<br>(個人グループ)<br>(個人グループ)                                                                                                    | ▼ 日本市会社 (1995)<br>日本市会社 (1995)<br>日本市会社 (199                                                                                                   | 追加したユーザーの「新規利用」をクリックしま<br>権限等を設定し、[新規利用]をクリックします<br>※権限の詳細は、マニュアル2-16ページを<br>ご確認ください。  |
| <ul> <li>              ¥19定一9</li></ul>                                                                                                    | ウリルご会合       田大郎       モーンの       モーンの       モーンの       レンク       レンク </td <td>2         ● 1930年           山田 太郎         山田 太郎           山田 太郎         一郎           田中 沈郎         前木 花子           田田 太郎         東           中田 太郎         東           中里 乙加川         寺川 えり           寺川 えり         兵崩 美紀           小山 影子         金野 快斗           水守 さあや         利用おれていません           3909309         軟負5           警察の         ● 10.71年回日           マスク参数構备         ● 20.71年回日</td> <td>第前の時後 第篇グループ<br/>(個人グループ)<br/>(個人グループ)<br/>(個人グループ)<br/>(個人グループ)<br/>(個人グループ)</td> <td></td> <td>追加したユーザーの「新規利用」をクリックしま<br/>権限等を設定し、[新規利用]をクリックします<br/>※権限の詳細は、マニュアル2-16ページを<br/>ご確認ください。</td>                                                                                                    | 2         ● 1930年           山田 太郎         山田 太郎           山田 太郎         一郎           田中 沈郎         前木 花子           田田 太郎         東           中田 太郎         東           中里 乙加川         寺川 えり           寺川 えり         兵崩 美紀           小山 影子         金野 快斗           水守 さあや         利用おれていません           3909309         軟負5           警察の         ● 10.71年回日           マスク参数構备         ● 20.71年回日                                                                                                    | 第前の時後 第篇グループ<br>(個人グループ)<br>(個人グループ)<br>(個人グループ)<br>(個人グループ)<br>(個人グループ)                                                                                                    |                                                                                                    | 追加したユーザーの「新規利用」をクリックしま<br>権限等を設定し、[新規利用]をクリックします<br>※権限の詳細は、マニュアル2-16ページを<br>ご確認ください。  |
|                                                                                                    | ウンリルご会合<br>田 太郎<br>極 一次部<br>本 大郎<br>大郎<br>大郎<br>大 本<br>大 本<br>本<br>本<br>本<br>本<br>本<br>本<br>本                                                                                                    | 3         事政所任           山田 太郎         山田 太郎           田中 次郎         鈴木 花子           中田 太郎         承彬 実           中里 ひかり         寺川 えり           寺川 えり         六山 彩子           住野 大郎 天和         大郎           中里 ひかり         寺川 えり           寺川 えり         大郎 天和           小山 彩子         住野 大和 支助や           秋田 たれて は安夕         利用 おれて は安夕           第四世 たんただ放空します。         第           第         マシン会会会会会会会会会会会会会会会会会会会会会会会会会会会会会会会会会会会会                                                                                                    | <ul> <li>第四分ループ</li> <li>(国人グループ</li> <li>(国人グループ</li> <li>(国人グループ</li> <li>(国人グループ</li> <li>(国人グループ</li> <li>(国人グループ</li> <li>(国人グループ</li> <li>(国人グループ</li> <li>(国人グループ</li> <li>(国人グループ</li> <li>(国人グループ</li> <li>(国和国家)</li> <li>(国家)</li> <li>(国家)</li></ul>                                                          | ブ         奥停正 音利時           奥停正 音利時         奥停正 音利時           奥停正 音利時         奥停正 音利時           奥停正 音利時         奥停正 音利時           奥停正 音利時         奥停正 音利時           奥停正 音利時         奥停正 音利時           奥停正 音利時         奥停正 音利時           奥停正 音利時         奥停正 音利時           奥停正 音利時         奥停正 音利時           奥停正 音利時         奥停正 音利時           奥停正 音利時         奥停正 音利時           奥停正 音利時         奥停正 音利時           奥停正 音利時         東           東京         金新旗利用                                                                                                    | 追加したユーザーの「新規利用」をクリックしま<br>権限等を設定し、[新規利用]をクリックします<br>※権限の詳細は、マニュアル2-16ページを<br>ご確認ください。  |
| (支設定一覧)<br>(ご会用)0<br>1001201 山底の01202 (回1203) 田子<br>001203 田子<br>001205 中刊<br>001205 中刊<br>001215 中刊<br>001205 中刊<br>001215 中刊<br>001215 中刊<br>0115 中刊<br>0115 中刊<br>0115 中刊<br>0115 中刊<br>0115 中刊<br>0115 中刊<br>0115 中刊<br>0115 中刊<br>0115 中刊<br>0115 中刊<br>0115 中刊<br>0115 中刊<br>0115 中刊<br>0115 中刊<br>0115 中刊<br>0115 中刊<br>0115 中刊<br>0115 中刊<br>0115 中刊<br>0115 中刊<br>0115 中刊<br>0115 中刊<br>0115 中刊<br>0115 中刊<br>0115 中刊<br>015 中刊<br>015 中刊<br>015 中刊<br>015 中刊<br>015                                                                                                    | サリカに会自       日 太郎       日 太郎       中 六郎       中 大郎       中 大郎       田 太郎       東       田 大郎       田 九 郎       東       田 八 リ       頭 美紀       山 靴子       庁 大郎       宇 七 二 郎                                                                                                    | 2         事政所任           山田 太郎         位援 一郎           田中 次郎         鈴木 花子           中田 太郎         奈木 花子           中田 大郎         奈木 花子           中田 大郎         奈木 花子           中田 大郎         奈木 花子           中田 大郎         奈木 花子           今川 えり         奈岡 朱紀           小山 昭子         佐野 快斗           水守 さ歩や         利用おれていませ/           別回800909         第負5           副四90909         第員5           三日田口/小山 昭子         二 マン会議権権           日昭口/公権         二                                                                                                    | (第利用語 所能グループ<br>(個人グループ<br>(個人グループ)<br>(個人グループ)<br>(個人グループ)<br>(個人グループ)                                                                                                    | プ         By/FIT         留月時           By/FIT         留月時         By/FIT           By/FIT         留月時         By/FIT           By/FIT         留月時         By/FIT           By/FIT         四月時         By/FIT           By/FIT         四月時         By/FIT           By/FIT         四月時         By/FIT           By/FIT         四月時         By/FIT           By/FIT         四月時         By/FIT           By/FIT         四月時         By/FIT           By/FIT         四月時         By/FIT           By/FIT         四月時         By/FIT           By/FIT         四月時         By/FIT           By/FIT         日月時         By/FIT           By/FIT         日月時         By/FIT           By/FIT         日月時         By/FIT           By/FIT         日月時         By/FIT           By/FIT         日月時         By/FIT           By/FIT         日月時         By/FIT           By/FIT         日月         By/FIT           By/FIT         日月         By/FIT           By/FIT         日月         By/FIT           By/FIT         日月         By/FIT           By/FIT                                                                                                    | 追加したユーザーの「新規利用」をクリックしま<br>権限等を設定し、[新規利用]をクリックします。<br>※権限の詳細は、マニュアル2-16ページを<br>ご確認ください。 |
| お食定一気<br>「全角」の<br>1001201 山丘<br>001202 山丘<br>001203 田<br>001203 田<br>001205 中<br>001205 中<br>001207 中<br>001205 中<br>001207 中<br>001209 長<br>001209 長<br>001209 長<br>001210 小<br>001210 小<br>001211 小<br>日<br>日<br>日<br>の01211 小<br>日<br>日<br>の01211 日<br>日<br>日<br>「 一 「一名<br>読                                                                                                    | リシリカに会員       田 太郎       種 次郎       木 花子       田 太郎       博 次郎       東       里 ひかり       川 えり       薄 美紀       山 聪子       市 後、       市 古町       日       日                                                                                                    | 2         事務約           山田 太郎         山田 太郎           白鹿 太郎         一日           田中 次郎         鈴木 花子           中田 太郎         鈴木 花子           中田 大郎         鈴木 花子           中田 大郎         鈴木 花子           中田 大郎         奈木 花子           中田 大郎         奈木 花子           中田 大郎         奈木 花子           中田 大郎         奈木           中田 大郎         奈木           中田 大郎         奈木           中田 大郎         奈木           小山 聡子         谷田 秋日           小山 聡子         秋日           小山 聡子         日間           小山 聡子         日間           小田 松田 大郎         日間           今月 日本         日間           今日         日間           ※         ※                                                                                                    | <ul> <li>第四分ループ</li> <li>(国人グループ</li> <li>(国人グループ</li> <li>(国人グループ</li> <li>(国人グループ</li> <li>(国人グループ</li> <li>(国人グループ</li> <li>(国人グループ</li> <li>(国人グループ</li> <li>(国人グループ</li> <li>(国人グループ</li> <li>(国人グループ</li> <li>(国人グループ</li> <li>(国人グループ</li> <li>(国内教育会社)</li> <li>(国内教育会社)</li> <li>(国内教社)</li> <li>(国内教社)</li> <li>(国内教社)</li> <li>(国内教社)</li> <li>(国内教社)</li> <li>(国内教社)</li> <li>(国内教社)</li> <li>(国内教社)</li> <li>(国内教社)</li> <li>(国内教社)</li> <li>(国内教社)</li> <li>(国内教社)</li> <li>(国内教社)</li> <li>(国内教社)</li> <li>(国内教社)</li> <li>(国内教社)</li> <li>(国内教社)</li> <li>(国内教社)</li> <li>(国内社)</li> <li>(国内社)</li> <li>(国内教社)</li> <li>(国内社)</li> <li>(国内社)</li> <li>(国内社)</li> <li>(国内社)</li> <li>(国内社)</li> <li>(国内社)</li> <li>(国内社)</li> <li>(国内社)</li> <li>(国内社)</li> <li>(国内社)</li> <li>(国内社)</li> <li>(国内社)</li> <li>(国内社)</li></ul> | ブ<br>日本<br>日本<br>日本<br>日本<br>日本<br>日本<br>日本<br>日本<br>日本<br>日本                                                                                                    | 追加したユーザーの「新規利用」をクリックしま<br>権限等を設定し、「新規利用」をクリックします<br>※権限の詳細は、マニュアル2-16ページを<br>ご確認ください。  |
| 割決定一覧           ご会前の         山区           (ご会前の)         山区           (1201)         山区           (1202)         田           (1202)         田           (1202)         田           (1202)         田           (1202)         田           (1202)         川区           (121)         山区           (121)         田           (121)         田           (121)                                                                                                    | PSDNCSA<br>日 大郎<br>種 一次郎<br>木 花子<br>日 大郎<br>林 実<br>里 乙かり<br>川 須 美紀<br>山 聪子<br>学 込みり<br>田 大郎<br>第<br>美紀<br>山 聪子<br>中 一郎<br>日<br>日<br>日<br>日<br>日<br>日<br>日<br>日<br>日<br>日<br>日<br>日<br>日                                                                                                    | 2         33500           山田 太郎         山田 太郎           山田 太郎         三日中 決郎           第時、花子         中田 太郎           第林、花子         中田 太郎           中田 大郎         第林、花子           中田 大郎         第林、花子           中田 大郎         第林、花子           中田 大郎         第レーム           中田 大郎         第レーム           中田 大郎         第レーム           中田 大郎         第レーム           中田 大郎         第レーム           中田 大郎         第レーム           中田 大郎         第レーム           小田 花子         第日           小田 花子         第日           ● 194(ム) 十部工作         第日           ● 194(ム) 十部工作         第日           ● 194(ム) 十部工作         第日           ● 24(ム) 十部工作         第日           ● 194(ム) 十部工作         第日           ● 194(ム) 十部工作         第日           ● 194(ム) 十部工作         第日           ● 194(ム) 十部工作         第日           ● 194(ム) 十部工作         第日           ● 194(ム) 十部工作         第日           ● 194(ム) 十部工作         第日           ● 194(ム) 十部工作         第日 | (第1)目前 労務グループ<br>(個人グループ)<br>(個人グループ)<br>(個人グループ)<br>(個人グループ)<br>(個人グループ)<br>(個人グループ)<br>(個人グループ)<br>(個人グループ)<br>(個人グループ)<br>(個人グループ)<br>(個人グループ)<br>(個人グループ)<br>(個人グループ)<br>(国人グループ)<br>(国内)<br>(国内)<br>(国内)<br>(国内)<br>(国内)<br>(国内)<br>(国内)<br>(国内                                                                                                    |                                                                                                    | 追加したユーザーの「新規利用」をクリックしま<br>権限等を設定し、【新規利用】をクリックします<br>※権限の詳細は、マニュアル2-16ページを<br>ご確認ください。  |
| <ul> <li>              ¥は定一夏</li></ul>                                                                                                    | りりかご会員       田 太郎       種 小郎       木花子       田 太郎       東       木花子       田 太郎       夏 (1)       原 長紀       山 範子       町 (1)       原 長紀       山 範子       市 (1)       原 長紀       山 範子       市 (1)       原 長紀       田 (1)       原 長紀       田 (1)       日       日       日       日       日       日       日       日       日       日       日       日       日       日       日       日       日       日       日       日       日       日       日       日       日       日       日        日       日       日       日       日       日       日       日       日       日       日       日       日       日       日       日                                                                                                    | 2         3 3 3 3 3 1 1 1 1 1 1 1 1 1 1 1 1 1 1 1                                                                                                    | 第前句明後 第第台ループ<br>(個人グループ<br>(個人グループ)<br>(個人グループ)<br>(個人)<br>(個人)<br>(個人)<br>(個人)<br>(個人)<br>(個人)<br>(個人)<br>(個人                                                                                                    |                                                                                                    | 追加したユーザーの「新規利用」をクリックしま<br>権限等を設定し、[新規利用]をクリックします<br>※権限の詳細は、マニュアル2-16ページを<br>ご確認ください。  |
| <ul> <li>         も設定一支         <ul> <li></li></ul></li></ul>                                                                                                    | ウリルご会合       田 太郎       種 一部       市 太郎       要 こひかり       川 須 美紀       丁 次回       夏 秋季       市 大郎       夏 秋季       市 大郎       日 大郎       日 大郎       日 大郎       日 大郎       日 大郎       日 大郎       日 大郎       日 大郎       日 大郎       日 大郎       日 大郎       日 大郎       日 大郎       日 大郎       日 大郎       日 大郎       日 大郎       日 大郎       日 大郎       日 大郎       日 大郎       日 大郎       日 大郎       日 大郎       日 大郎       日 小郎       日 小郎       日 小郎       日 小郎       日 小郎       日 小郎       日 小郎       日 小郎       日 小郎       日 小郎       日 小郎       日 小郎       日 小郎       日 小郎       日 小郎       日 小郎       日 小郎       日 小郎       日 小郎       日 小郎       日 小郎       日 小郎       日 小郎       日 小郎       日 小郎       日 小郎 <td></td> <td>第四句明報 第四句九一子<br/>(個人グルー子)<br/>(個人グルー子)<br/>(個人)(個人)(個人)(個人)(個人)(個人)(個人)(個人)(個人)(個人)</td> <td></td> <td>追加したユーザーの「新規利用」をクリックしま<br/>権限等を設定し、[新規利用]をクリックします<br/>※権限の詳細は、マニュアル2-16ページを<br/>ご確認ください。</td>                                                                                                    |                                                                                                    | 第四句明報 第四句九一子<br>(個人グルー子)<br>(個人グルー子)<br>(個人)(個人)(個人)(個人)(個人)(個人)(個人)(個人)(個人)(個人)                                                                                                    |                                                                                                    | 追加したユーザーの「新規利用」をクリックしま<br>権限等を設定し、[新規利用]をクリックします<br>※権限の詳細は、マニュアル2-16ページを<br>ご確認ください。  |
| 各技式一支           (1)201         山尾           (1)202         山尾           (1)203         田口           (1)204         赤           (1)205         中戸           (1)207         中回           (1)207         中回           (1)207         中回           (1)207         中回           (1)208         第           (1)209         兵           (1)211         位目           (1)212         水           (1)213         田           (1)214         田           (1)215         田           (1)216         田           (1)217         田           (1)218         田           (1)219         (1)21           (1)210         田           (1)211         田           (1)212         (1)21           (1)213         田           (1)214         田           (1)215         田           (1)217         (1)21           (1)218         田           (1)217         (1)21           (1)217         (1)21           (1)218         (1)21           (1)219         (                                                                                                    | サリカに会自       日 太郎       日 太郎       中 大郎       中 大郎       日 太郎       財 北京       日 山龍子       中 一郎                                                                                                    | 2         事政所任           山田 太郎         6億 一郎           田中 次郎         50× 花子           田中 次郎         50× 花子           東北 東         中里 ひわり           中川 えり         4師 来?           中里 ひわり         中川 えり           中川 えり         4師 来?           小山 昭子         6野 快斗           水守 さあや         利用おれていませ/           30003003         電負5           三日昭つク福         つく公会総稿           日昭回っク福         第           一個課を行与する         第           東蛮造         二年室録                                                                                                    | 第四句明報 例面グループ<br>(個人グループ)<br>(個人グループ)<br>(個人)<br>(個人)<br>(個人)<br>(個人)<br>(個人)<br>(個人)<br>(個人)<br>(個人                                                                                                    |                                                                                                    | 追加したユーザーの「新規利用」をクリックしま<br>権限等を設定し、[新規利用]をクリックします<br>※権限の詳細は、マニュアル2-16ページを<br>ご確認ください。  |

## 顧問先 ID を自由に設定する

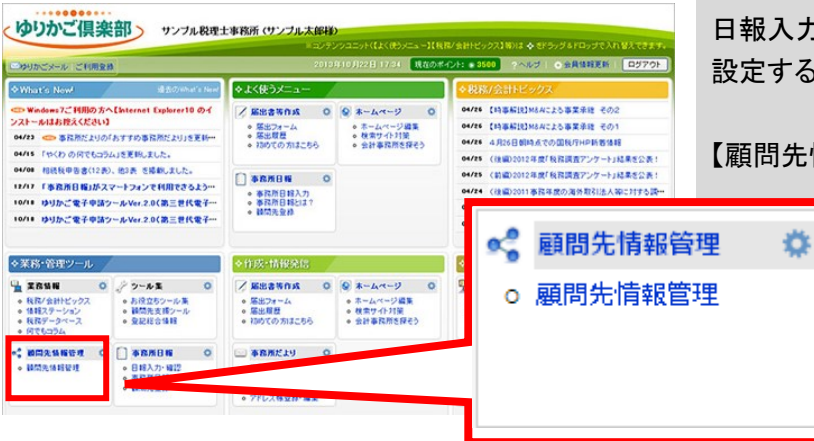

日報入力時に使用する顧問先のIDを任意の値に 設定することができます。

【顧問先情報管理】メニューをクリックします。

|    |       |          |                                    | 0.0/4 0.1305.00                              | And a state of a |                        |       |      |
|----|-------|----------|------------------------------------|----------------------------------------------|------------------|------------------------|-------|------|
| 至沢 | 翻洗D   | 更新日      | 祖問先名                               | ● 8 H+O/MIND/200<br>業種                       | 法/個<br>全て ✓      | . レーコーへ<br>決算月<br>全て V | 担当者   | 連携状態 |
| 0  | 00810 | 11/08/12 | 伊藤商店(個人)                           | 乾物販売                                         | 個人               | 12                     |       |      |
| 0  | 00012 | 11/0B/12 | 123456789012345678901<br>234567890 | 123456789012345678901234567890<br>1234567890 | 法人               | 12                     |       |      |
| 0  | 00002 | 10/08/28 | エッサム商事株式会社                         | 小売業                                          | 法人               | 3                      | 栗林 実  |      |
| 0  |       | 10/08/05 | 株式会社ABC                            | 小売業                                          | 法人               | 3                      |       |      |
| ۲  | 00004 | 10/11/08 | 株式会社サンプル                           | 小売業                                          | 法人               | 3                      | 山田 太郎 |      |
| 0  |       | 09/10/16 | 株式会社 萩                             | 小売業                                          | 法人               | 8                      |       |      |
| 0  | 00001 | 10/08/28 | 株式会社OL商事                           | サービス葉                                        | 法人               | 3                      | 山田 太郎 |      |
| 0  | 00003 | 10/08/28 | 日本工業物                              | 小売業                                          | 进入               | 3                      |       |      |

| 項目             |                                   | 内容       |
|----------------|-----------------------------------|----------|
| 顧問先ID          | 00004 + 半角数字5文字)                  |          |
| ※顧問先名 庵 (入力必須) | 株式会社サンブル                          | (全角30文号  |
| ※顧問先フリガナ 📭     | カフシキかイシャ サンプル                     | (半角カナ40] |
| ※郵便番号          | 123 - 4567 (例:123-4567)           |          |
| ※住所 庵          | 東京都千代田区神田須田町                      | (全角40文号  |
| ※住所フリガナ 庵      | トウキョウトチヨタウカンタンスタチョウ               |          |
| ※電話番号          | 03 - 3252 - 6186 (例:03-1234-5678) |          |

| 以下は税理十引用情報です(変更する場合 | は顧問先一覧画面より       | 変更して下さい) |       | _ |
|---------------------|------------------|----------|-------|---|
| ※関与税理士郵便番号          | 101-0044         |          |       |   |
| ※関与税理士所在地           | 東京都千代田区鍛冶        | 町2丁目2番2号 |       |   |
| ※関与税理士所在地フリガナ       | トウキョウトチヨタウカシ・チョウ |          |       |   |
| ※関与税理士電話番号          | 03-3256-1207     |          |       |   |
|                     |                  | 登録       | キャンセル |   |

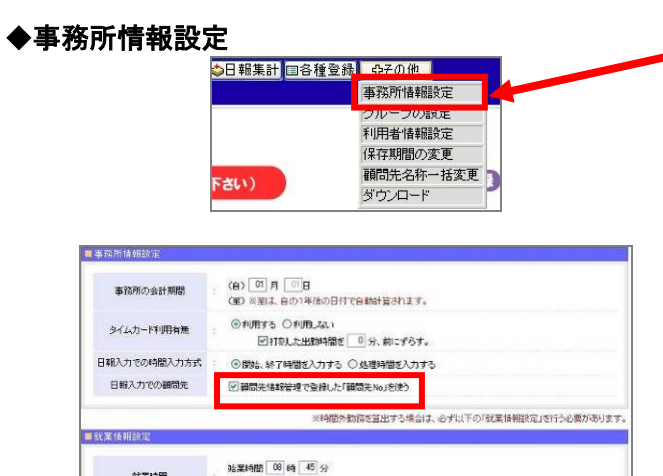

終7時間 17 時 30 分 土曜日 ○出動日 ④休日 日曜日 ○出動日 ●休日 祝祭日 ○出動日 ●休日

【 報堂 】

キャンセル

就業時間

曜日毎就業区分

顧問先の一覧が表示されます。 設定する顧問先にチェックし、[修正]をクリック します。

※e-PAP をご利用の方は、e-PAP の顧問先情報を 利用することができます。 詳しくはマニュアル3-5ページをご覧ください。

顧問先ID入力します(半角数字・5 文字以内)。

入力が完了したら、[登録]をクリックします。

「事務所日報」を開き、「その他一事務所情報設定」 をクリックします。

『顧問先情報管理で登録した「顧問先 No」を使う』に チェックして[登録]をクリックします。

日報入力での顧問先 ☑ 積間先情報管理で登録した「預問先No」を使う

## タイムカード「時間外業務時間」の集計

「時間外業務時間」の集計方法を以下2種類から選択することができます。

●<u>残業時間のみ</u>集計する。

● <u>早出時間(出勤時間から始業時刻までの時間)</u>と<u>残業時間</u>を合わせて集計する。

※休日出勤は「時間外業務時間」として集計に含まれます。

|               | 勝日報 🛛 🖻         | 処理簿 国業務 | 8月報 昌勤怠       |         | 集計 🛛 🗆 各種 | 登録   | ₽その他    |       |       |         |
|---------------|-----------------|---------|---------------|---------|-----------|------|---------|-------|-------|---------|
| 📕 👬 🛄 🧧 🧕 🥵 🗌 | ムカード修正          |         | タイムカー         | -ド入力    |           |      |         |       |       | ■山田     |
|               |                 |         | タイムカー         | -ド修正    |           |      |         |       | ▶ゆりかご | 倶楽部 🚮ログ |
|               | 19 <del>1</del> |         | [[4]]#2#2#215 | 一見      |           |      |         |       |       |         |
| - 21 АЛТК     | 181E            |         |               |         |           |      |         |       |       |         |
| ◀■前月へ         |                 |         |               | 2019年4月 | ヨのタイムカード  |      |         |       |       | 翌月へ⊪    |
| ■担当者:山        | 田太郎             |         |               |         |           |      |         |       |       |         |
| 日付            | ń               | 編集      | 出勤時間          | 退勤時間    | 勤務時間      | 休日出勤 | 時間外勤務時間 | 早出時間  | 残業時間  | ⑥正履歴    |
| 04月01日(月)     | E               | 編集      |               |         |           |      |         |       |       |         |
| 04月02日(火)     | 5               | 編集      |               |         |           |      |         |       |       |         |
| 04月03日(水)     | Ę               | 編集      | 08:00         | 18:00   | 10:00     |      | 00:30   | 00:45 | 00:30 | 有り      |
| 04月04日(木)     | Ę               | 编集      | 07:30         | 19:00   | 11:30     |      | 01:30   | 01:15 | 01:30 | 有り      |
| 04月05日(金)     | E               | y編集     |               |         |           |      |         |       |       | 有り      |
| 04月06日(土)     | E               | 编集      |               |         |           |      |         |       |       |         |
| 04月07日(日)     | E               | 编集      | 08:00         | 17:00   | 09:00     | 4    | 09:00   | 00:45 | 00:00 | 相り      |
| 04月08日(月)     | E               | 編集      |               |         |           |      |         |       |       |         |
| 04月09日(火)     | E               | 編集      |               |         |           |      |         |       |       |         |
| 04月10日(水)     | E               | 編集      |               |         |           |      |         |       |       |         |

### <設定方法>

「その他」―**【事務所情報設定】**を開きます。

「時間外勤務時間」の設定を選択し、『登録』をクリックします。

| 国業務日報 | 報         | 国業務月報          | 日勤怠管理                            | ⇔日報集計                                 | ■各種登録                | ゆその他                     |                  |
|-------|-----------|----------------|----------------------------------|---------------------------------------|----------------------|--------------------------|------------------|
|       | 服設定       |                |                                  |                                       |                      | 事務所情報設定                  |                  |
|       |           |                |                                  |                                       |                      | ジルージの設定                  | ⊾ઇન              |
|       | - 古教前は起现中 |                |                                  |                                       |                      | 利用者 If #100次更<br>保存期間の変更 |                  |
|       | 争仍们用税起处   |                |                                  |                                       |                      | 顧問先名称一括変更                |                  |
|       | 事務所の会計其   | 間: (1          | 自) 01 月 01<br>至) ※至は、自の1:        | 3<br>年後の日付で自顧                         | 計計省されます。             | ダウンロード                   |                  |
|       |           |                |                                  |                                       | NDI HECH VAX > 0     |                          |                  |
|       | タイムカード利用  | 有無:            | ●利用する ○利 ●利用する ○利                | 用しない<br>出勤時間を 0                       | 分、前にずらす。             |                          |                  |
|       | 日報入力での時間入 | 力方式 : 🤅        | ◉ 開始、終了時間を                       | を入力する 🔍 🖉                             | 処理時間を入力す             | 3                        |                  |
|       | 日報入力での顧   | 問先 : 🛃         | 1 顧問先情報管理-                       | で登録した「顧問分                             | もNo」を使う              |                          |                  |
|       |           |                |                                  | ~~~~~~~~~~~~~~~~~~~~~~~~~~~~~~~~~~~~~ |                      |                          | ふう さんにん あまりました ま |
|       |           |                |                                  | ※时間外別7分                               | を算出する場合には            | に、必ず以下の) 就乗情報語           | 資産」を行う必要がのります。   |
|       | 「就業情報設定   |                |                                  |                                       |                      |                          |                  |
|       | 就業時間      | 始<br>:<br>終    | ·業時間 08 時<br>·業時間 17 時           | 45 分<br>30 分                          |                      |                          |                  |
|       | 曜日毎就業区    | 土<br>分 :日<br>祝 | 曜日 ② 出勤日<br>曜日 ③ 出勤日<br>祭日 ○ 出勤日 | ● 休日<br>● 休日<br>● 休日                  |                      |                          |                  |
|       | 時間外勤務時    | 間 : ()         | ・<br>残業のみ集計<br>定を変更した場合、         | ● 早出と残業<br>、設定変更後に入                   | を合わせて集計<br>、カしたタイムカー | ドより反映されます(過去)            | 別は再計算されません)      |
|       |           |                |                                  | 登録                                    | キャンセル                |                          |                  |

事務所日報マニュアル3-6

## e-PAP の顧問先情報との連携(e-PAP ご利用の方)

◇「ゆりかご倶楽部」に顧問先情報を入力する手間がなくなります。
◇e-PAPで変更した顧問先情報は、自動ですぐに反映されます。

|                   |                            |                                           |                                | -    |                                                                                                    |                                 |              |
|-------------------|----------------------------|-------------------------------------------|--------------------------------|------|----------------------------------------------------------------------------------------------------|---------------------------------|--------------|
| 明光调報              |                            |                                           |                                |      | 項目                                                                                                    |                                 | 内容           |
| 5 株式会社サンブル        | , 法/                       | 平成26年4月1日 ~ 平成27年3月31日                    | Webメニュー 😻 項目ヘルブ                | 1    | - 納問先ID                                                                                                    | 00001 (半角数字5文字)                 |              |
| 目選択<br>● 全相目 ○ シス | テム別 同時後金計 🗌                | 減価償却 🗌 法人地方 🗌 料目内訳 🗌 概況書 🗌 配              | 当支払 🗌 消費稅 👘 年末調整 📄 支払調書 🗌 給与計算 | 1    | ※顧問先名 /電 (入力必須)                                                                                                    | 株式会社サンブル                        | (全角30文字以内)   |
| 1892              | 間先・代表者                     |                                           | · 空東羅原                         | 1    | ※顧問先フリガナ 🕫                                                                                                    | カフシキカイシャサンフル                    | (半角肋40文字以内)  |
| 電子ID·開            | 業 顧問先No.∶                  | 00005                                     |                                |      | ※郵便番号                                                                                                    | 101 - 0041 (99:123-4567)        |              |
| 事業内容<br>報8        | 鼍兼 顧問先名:                   | 株式会社サンブル                                  |                                |      | 牛所 /電                                                                                                    | 東京都千代田区神田須田町                    | (全角和文字以内)    |
| 役員                | 表示名:                       | 株式会社サンブル 検索キー: <sup>サンフ*ル</sup>           |                                |      | マリガナ 🕫                                                                                                    | トウキョウトチヨタウカンタンスタチョウ             | 《丰角》180文字以内》 |
| 引銀行・経             | 範囲先名フリカナ:                  | 777 8                                     |                                |      |                                                                                                    | 03 - 0000 - 0000 (%:03-1234-567 | 8)           |
| 人祝<br>業所情報        | 代表者名フリガナ:                  |                                           |                                |      |                                                                                                    | 小売業                             | 〈全角和文字に次〉    |
| 業成績<br>費税居出書      | ※ 事業年度(自):                 | 平成 26 - 4 - 1 - ~ 事業年度(至)                 | 平成 27 😓 3 🚖 31 😓               |      |                                                                                                    | 平成 (年長) 17 年 9 月 5 日 (例: 4      | 平成9年7月15日)   |
| 世税<br>1918年8      | 屋号:                        | 屋号フリガナ                                    |                                |      |                                                                                                    | 平成 (年号) 22 年 4 目 1 日            |              |
| 標登錄<br>標内線 安康     | 事業所郵便番号:                   | 101-0041 (単) 住所から検索                       |                                | 34-7 |                                                                                                    | 平成 (94年) 23 98 3 8 31 日         |              |
| 由項目               | 📧 事業所所在地:                  | 果京都十代田区神田須田町                              | 朝時失衛任業長                        | 劉(   | 汉吠 —                                                                                                    |                                 |              |
|                   | 所在地フリガナ:                   | トウキョウトチヨタ・クカンタ・スタ・チョウ                     | 電話番号2:                         |      |                                                                                                    | 10000000                        |              |
|                   |                            |                                           | FAX番号:                         |      |                                                                                                    | 100 4                           |              |
|                   | 代表者郵便番号:                   | - 住所から検索                                  |                                |      | and the second second sec | 01102                           |              |
|                   | 🧟 住所:                      |                                           |                                |      |                                                                                                    |                                 |              |
|                   | 住所フリガナ:                    |                                           |                                |      | ANA C                                                                                                    | HTD 8(758                       |              |
|                   |                            |                                           | ※は入力必須項目です。                    |      | 238-6                                                                                                    | (全                              | ·角15文于以内)    |
| / 法/              | 代表者電話番号:                   |                                           | ■は電子申告使用時の                     |      | 然代表者名 尾                                                                                                    | (全                              | (角15文字以内)    |
|                   | 携帯電話:                      |                                           | へ.1.365項項目です。<br>確認            |      | ※代表者フリガナ 🥫                                                                                                    |                                 | (半角計40文字以内)  |
| 電流                | 2話番号・FAX番号…市<br>専緑色の項目を変更す | 外局番から入力してください。<br>る場合は、[変更履歴登録]を押して変更後の内容 | を入力してください。                     |      | ※代表者郵便番号                                                                                                    |                                 |              |
| int p ito         | D Mo H                     | 15 14 17 住所から 18                          | 10 期間先 10 第四公 111 112 127      | 1    | ※代表者住所                                                                                                    |                                 | (全角和文字以内)    |
| ** W.             |                            |                                           | 17 38 11 March 111 112 421     | 1    | ※代表者住所フリガナ                                                                                                    |                                 | 《半角計80文字以内》  |
|                   |                            |                                           |                                | -    | <b>※徐宝姜要好董早</b>                                                                                                    |                                 |              |

● @ PAP のトップメニューー『22 システム設定』をクリックします。

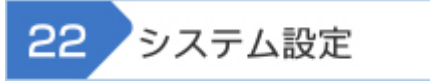

 € 【システム設定】 - 『05 サービス連携設定』をクリックします。

 05 サービス連携設定

#### €【サービス連携設定】

- ①「ゆりかご俱楽部ログイン設定」- "会員"にチェックし、ゆりかご倶楽部の ID と パスワードを入力します。
- ②「顧問先連携設定(事務所単位)」- "連携する(自動)"にチェックし、ゆりかご 倶楽部のIDとパスワードを入力します。
- ③『F9 顧問先連携』をクリックします。

| 🔜 ゆりかご 倶楽部連携設定                                                  |                                                                                                    |       |
|-----------------------------------------------------------------|----------------------------------------------------------------------------------------------------|-------|
| ゆりかご倶楽部連携設定                                                     | 📄 届出フォーム 🔮 項                                                                                                    | ヨヘルブ  |
| ゆりかご 倶楽部ログイン 設定<br>(* 会員 (* 非会員<br>ユーザID 11111101<br>パスワード 1111 | <ul> <li>         観問先連携設定(事務所単位)         <ul> <li>○ 連携しな()</li> <li>○ 連携する(自動)</li> <li>○ 連携する(手動)</li> <li>ユーザID</li> <li>1111101</li> <li>パスワード</li> <li>1111</li> <li>自動連携の接続確認</li> <li>このユーザIDとパスワードはゆりかご 倶楽部の顧問先と<br/>連携する場合にだけ使用されます。</li> </ul> </li> </ul> |       |
| <b>FI ヘルプ F2 F3 F4 F5</b>                                       | F6 F7 F8 <b>③ F9 </b> 預問先 F11 F                                                                                                    | 12 終了 |

#### ④【顧問先連携設定】−顧問先連携の設定をします。

「ゆりかご倶楽部で登録した顧問先」と「e-PAP で登録した顧問先」が表示されるので、 同じ顧問先を一致させます。

①『自動』をクリックします。

| 🔜 顧問先連携設定画面                                                              |                                                                                                    |                                                                                           |
|--------------------------------------------------------------------------|----------------------------------------------------------------------------------------------------|-------------------------------------------------------------------------------------------|
| 顧問先連携設定画面                                                                |                                                                                                    | 📄 届出フォーム 😢 項目ヘルプ                                                                          |
| ゆりかご倶楽部<br>ゆりかご顧問先一覧<br>000013 (朝サンブル<br>000016 [エッサム商事<br>000017 サンプル印刷 | <ul> <li>● すべて ○ 法人 ○ 個人</li> <li>すべて あ か さ た な は ま や 戸<br/>更新区分 ゆりかご顧問先一覧</li> <li>連携なし ×</li> <li>連携なし ×</li> <li>連携なし ×</li> <li>連携なし ×</li> </ul> | E-PAP<br>e-PAP顧問先一覧     O0001 株式会社サンブル     O0002 サンプル印刷     O0003 サンプル運輸     O0004 エッサム商事 |
|                                                                          |                                                                                                    |                                                                                           |
| a 时间,是防急地画面<br>面間先連携設定面面                                                 |                                                                                                    |                                                                                           |
| ゆりかご顧問先一覧<br>000013 (粉サンプル<br>000016 エッサム商事                              | ・すべて C 法人 C 個人 すべて あ か さ た な は ま や ら 更新区分 ゆりかご顧問先一覧 連携なし * 1 上書を ***********************************                                                  | <ul> <li>わ 他</li> <li>e-PAP顧問先一覧</li> <li>00001 株式会社サンプル</li> </ul>                       |

②会社名等から自動で一致した顧問先は、更新区分が"上書き"となります。

## ●残りの顧問先を手動で一致させます。

- ①「e-PAP 顧問先一覧」から一社選択します。
- ②「ゆりかご倶楽部顧問先一覧」から、①と同じ顧問先を選択します。
- ③『設定』をクリックします。

| 🐖 顧問先連携設定画面                                                                       |                                                                                                    |
|-----------------------------------------------------------------------------------|----------------------------------------------------------------------------------------------------|
| 顧問先連携設定画面                                                                         | 📄 届出フォーム 🛛 🥑 項目 ヘルプ                                                                                                    |
| <u>ゆゆめご翻唱先 覧</u><br>000013 (納サンブル<br>000017 Iサンブル印刷<br>000017 Iサンブル印刷<br>自動<br>設定 | <ul> <li>・すべて c 法人 c 個人</li> <li>すべて あ か さ た な は ま や ら わ 他</li> <li>更新区分 ゆりかご顧問先一覧 00001 株式会社サンプル</li> <li>連携なし ×</li> <li>・00001 サンプル印刷 00002 サンプル印刷</li> <li>連携なし ×</li> <li>・00001 6 エッサム商事</li> <li>・1</li> </ul> |

④更新区分が"上書き"となります(一社ずつ設定してください)。

⑤ゆりかご倶楽部に該当の顧問先を登録していない場合、更新区分で"追加"を 選択してください。

⑥全ての顧問先で設定が終了したら『F10 連携実行』をクリックします。

⑦「顧問先連携が完了しました」のメッセージが出たら連携完了です。

| 💀 顧問先連携設定画面                                                                                                    |                                                                                                    |    |
|----------------------------------------------------------------------------------------------------|----------------------------------------------------------------------------------------------------|----|
| 顧問先連携設定画面                                                                                                    | 📄 届出フォーム 🕘 項目ヘル                                                                                                    | 7  |
| ゆりかご顧問先一覧       ●         000013 (樹サンブル       ●         000016 エッサム商事       ●         000017 サンプル印刷       ●         自動       ● | <ul> <li>・ すべて C 法人 C 個人</li> <li>すべて あ か さ た な は ま や ら わ 他</li> <li>更新区分 ゆりかご顧問先一覧 e-PAP顧問先一覧</li> <li>上書き ♥ 000013 (朝サングル 00001 株式会社サングル</li> <li>上書き ♥ 000017 サングル印刷 00002 サングル印刷</li> <li>上書き ♥ 000016 エッサム商事 00004 エッサム商事</li> </ul> |    |
| F1         ハルブ         F2         F3         F4         F5                                                                     | F6 F7 自動設定 F8 F9 6 F10 連携実行 F11 F12                                                                                                    | 終了 |

⑧連携中の顧問先は更新区分が"連携中"となります。

| 🔜 顧問先連携設定画面     |    |        |                 |                |          |
|-----------------|----|--------|-----------------|----------------|----------|
| 顧問先連携設定画面       |    |        |                 | 📄 届出フォーム 😢     | 項目ヘルプ    |
|                 |    | ় র্গে | ○ 法人 ○ 個人       |                |          |
|                 |    | すべて    | あかさたなはまや        | ら わ 他          |          |
| ゆりかご顧問先一覧       | ~  | 更新区分   | ゆりかご顧問先一覧       |                | <u>~</u> |
| 000013 株式会社サンプル |    | 連携中    | 000013 株式会社サンプル | 00001 株式会社サンプル |          |
| 000016 エッサム商事   |    | 連携中 📐  | 000017 サンプル印刷   | 00002 サンプル印刷   |          |
| 000017 サンプル印刷   |    | 連携中 📘  | 000019 サンプル運輸   | 00003 サンプル運輸   |          |
| 000019 サンプル運輸   |    | 連携中 ,  | 000016 エッサム商事   | 00004 エッサム商事   |          |
|                 | 自動 |        |                 |                |          |

※顧問先連携は、e-PAP の顧問先情報をゆりかご倶楽部に上書きする形式となります。 ゆりかご倶楽部の顧問先情報を e-PAP に上書きすることはできません。

#### **⑤**事務所日報での設定。

①ゆりかご倶楽部から「事務所日報」を開き、「その他一事務所情報設定」をクリックします。

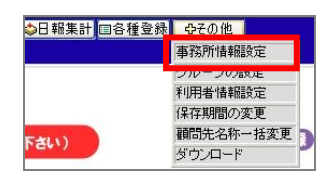

②『顧問先情報管理で登録した「顧問先 No」を使う』にチェックして [登録] を クリックします。

| 事務所の会計期間       | : (合) (四) 月 (四)日<br>(四) ※第1本, 合の1年後の日付で自動計算されます。 |
|----------------|--------------------------------------------------|
| タイムカード利用有無     | ②利切用する ○利切見ふない<br>ビ打羽した出却時間を 0 分、前にずらす。          |
| 日報入力での時間入力方式   | ◎ 開始、終7時間を入力する ○ 処理時間を入力する                       |
| 日報入力での顧問先      | ✓ 顧問先信報管理で登録した「顧問先No」を使う                         |
| 的業績相談定         |                                                  |
| 就業任明設定<br>就業時間 | 26至1月間 (18) 時 (45) 分<br>147719月 (17) 45 (20) A   |

## スマートフォンでのご利用

スマートフォンでも、「事務所日報」の『日報入力』『日報確認』が可能です。

| 0    | 建这所口标        | 0 |       |              |     |
|------|--------------|---|-------|--------------|-----|
|      | 4+1000 L1 HA |   | 0     | 02月17日(火)の日報 | (   |
| 1山田  | 太郎           |   | 顧問先   | :            |     |
| サービス | -==×x        |   | (Ivt  | ナム商事株式会社     | - 2 |
| F    |              | 0 | 業務分   | 類:           |     |
| L L  |              |   | 決算3   | 6理           |     |
| 0    | 日報確認         | 0 | 業務内   | 容:           |     |
| 0    |              |   | 決算    | 書作成          |     |
| 0    | ログアウト        |   | 開始的   | 間:           |     |
|      |              |   | 10:00 | 1            | 0   |
|      |              |   |       |              | 8   |
|      |              |   |       |              |     |
|      |              |   |       |              |     |

#### 【利用方法】

スマートフォン用の事務所日報 URL にアクセスしてご利用ください。

ログイン画面が表示されますので、ゆりかご倶楽部の ID・パスワードを入力してログインしてください。

▼スマートフォン用 事務所日報 URL

https://www2.yurikago.net/sp/report/

▼上記 URL の QR コード

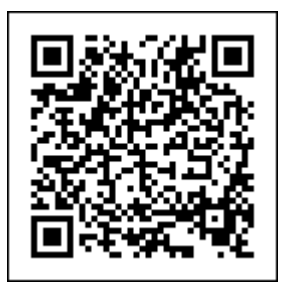